# Brugermanual

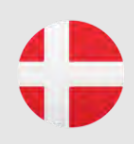

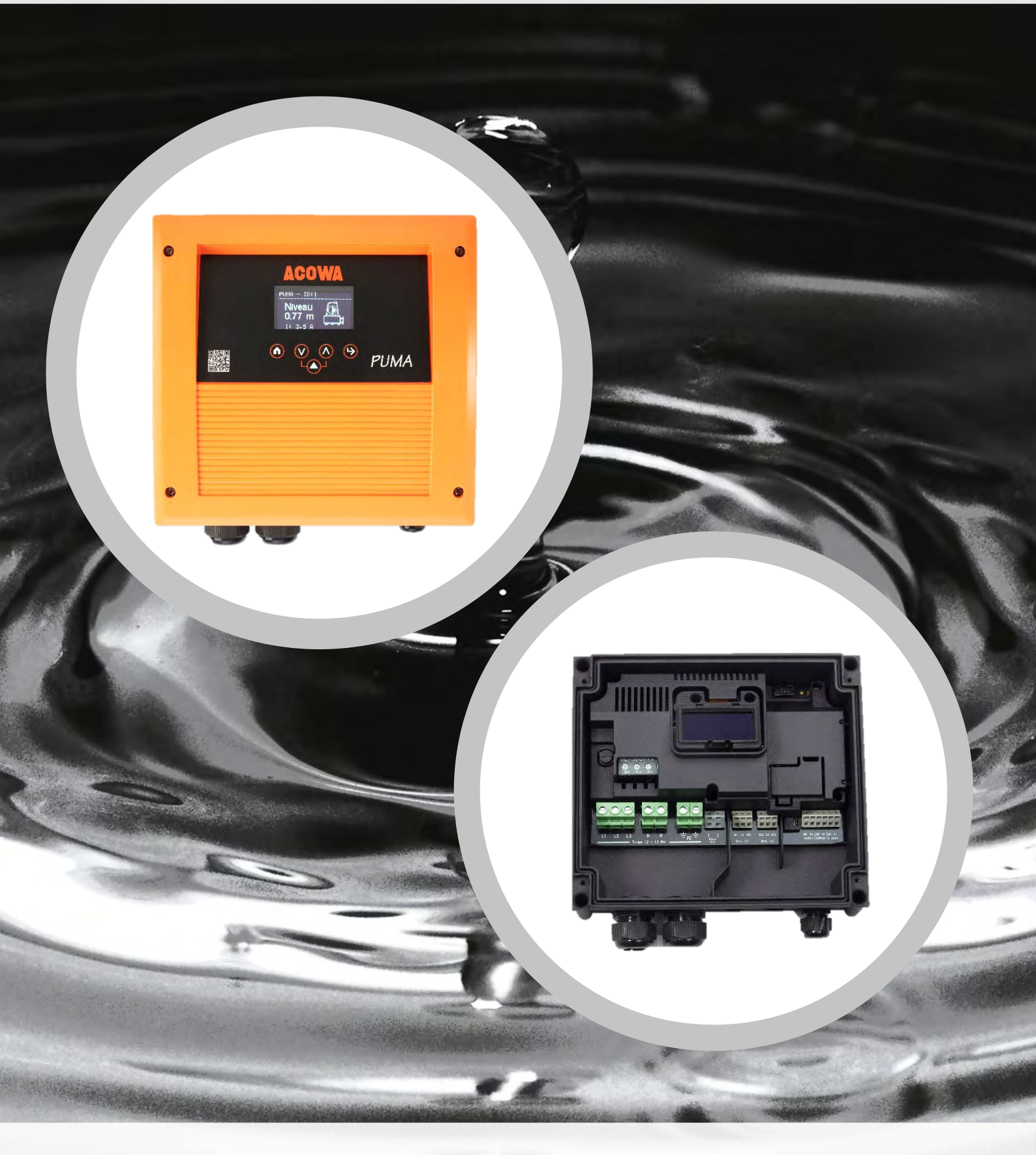

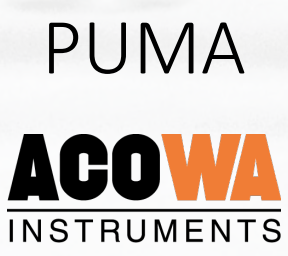

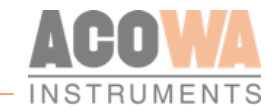

# Brugermanual

ACOWA Puma / AcowaZoo

062022

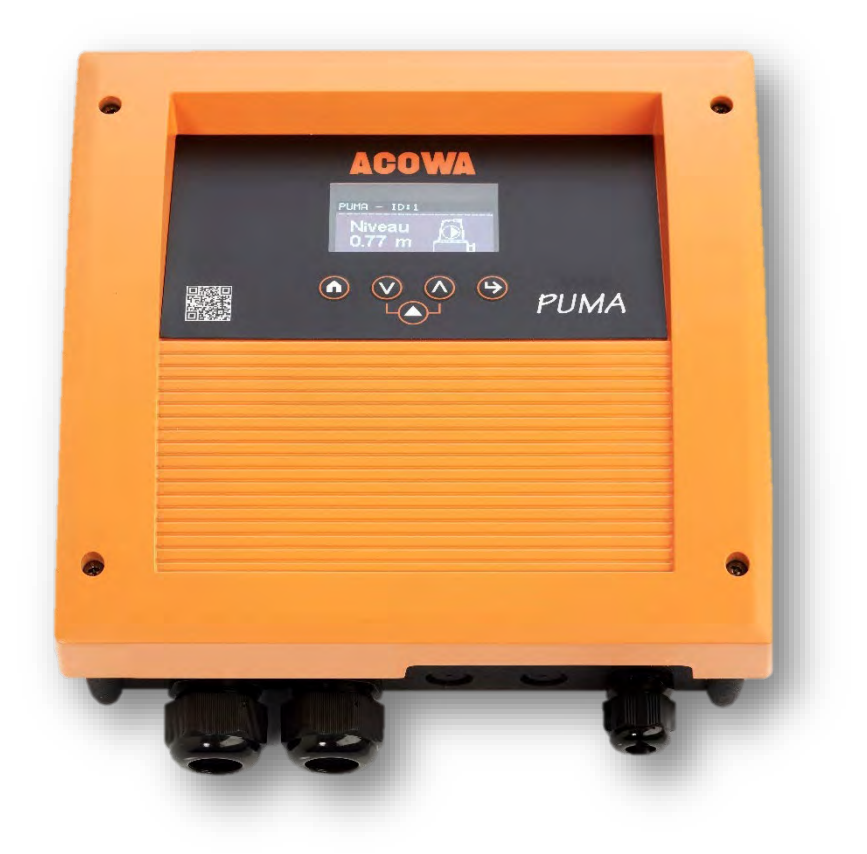

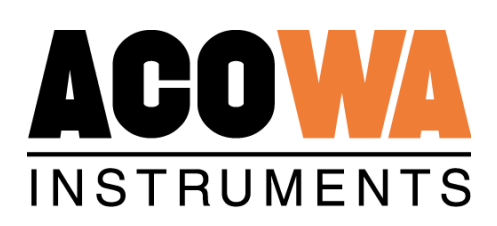

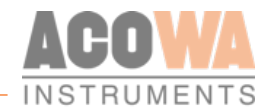

# Indholdsfortegnelse

# Indhold

| PUMA                             | 4        |
|----------------------------------|----------|
| Om PUMA                          | 4        |
| Funktioner                       | 4        |
| PUMA og avanceret flowberegning: | 5        |
| Uvedkommende vand                | 5        |
|                                  |          |
| Sikkerhedsanvisning              | 7        |
| Installation                     | 9        |
| Spændingsforsyning               | 9        |
| Fysiske mål                      | 9        |
| Omgivelser                       | 9        |
| Indbygget strømforsyning         | 9        |
| Analog indgang                   | 9        |
| Digitale indgange                | 10       |
| Digitale udgange                 | 10       |
| Pumpe                            | 10       |
| Betjening                        | . 11     |
| Overblik                         | 11       |
| Montage vejledning               | 12       |
| Display                          | 13       |
| Display 2,4" OLED og betjening   | 13       |
| AcowaZoo                         | 15       |
| Tildutning til DC                | 15       |
|                                  | 15       |
|                                  | 15       |
|                                  | 15       |
|                                  | 15       |
|                                  | CL<br>1C |
| FTOgrammistallation              | נד       |
| Opsætning                        | . 17     |
| AcowaZoo brugerflade             | 17       |
| Overblik                         | 17       |
|                                  |          |

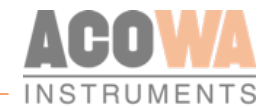

| Funktionsknapper17                                                |
|-------------------------------------------------------------------|
| Funktionsmenu                                                     |
| Indstillingsvalg 21                                               |
| PUMA detaljer                                                     |
| Pumpe setup                                                       |
| Indstillinger for ind- og udgange, samt pumpefunktionsbeskrivelse |
| Analog Indgang (AI1) 23                                           |
| Regulatorfunktion:                                                |
| Flow interface:                                                   |
| Tillægsfunktioner:                                                |
| Digitale Indgange (I1 – I2)                                       |
| Digitale Udgange                                                  |
| Kontakt device via TCP/IP                                         |
| Udvidede Indstillinger                                            |
| Rapportering og Alarmer:                                          |
| Reverse Comm:                                                     |
| Overløbsberegning:                                                |
| Monitorering 32                                                   |
| Online værdier                                                    |
| Grafisk Visning / Skema Visning                                   |

# 

| Ind- og udgange          | 34 |
|--------------------------|----|
| Analoge indgange         | 34 |
| Digitale indgange        | 34 |
| Digitale udgange         | 34 |
| Pumpe                    | 34 |
| Pumpestyring             | 34 |
| Tid / Dato               | 34 |
| System information       | 34 |
| Niveau                   | 34 |
| Eksterne målere          | 35 |
| Alarmer og advarsler     | 35 |
| Pumpeord: Register 70    | 35 |
| PUMA status: Register 92 | 36 |
|                          |    |

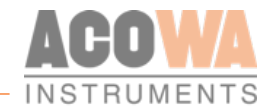

# PUMA

Om PUMA

PUMA pumpestyring er en universal kompakt ét-pumpestyring med mulighed for kommunikation. PUMA kan drifte en både 1-faset og 3-faset pumpe op til 12A (5,5KW).

PUMA anvender enten niveauvippe eller standard 4-20mA analog niveaumåler, hvor den måler niveauet i brønden, og starter og stopper pumpen automatisk. PUMA har integreret standardfunktioner for indløbsflowberegning, flow- og kapacitetsberegning samt nødstyring via højvandsvippen.

PUMA har en unik funktion for strømmåling på alle 3 faser samt fasefølgedetektering. PUMA har 2 digitale indgange for højvandsvippe o. lign. samt 2 digitale udgange for generel alarm m.m.

PUMA er opbygget i et todelt slagfast IP65 kapslet kabinet. PUMA kabinettet kan nemt monteres på væg, i gadeskabe og anden kapsling grundet sit kompakte mål på kun 23cm i bredden. PUMA-kabinettet er designet for nem tilslutning via bundmonterede forskruninger og en kombination af skrueterminaler og fjederklemmer.

Til daglig operatørbetjening har PUMA i fronten et 2,4" OLED-display samt 4 betjeningsknapper. PUMA kan leveres med indbygget kommunikationsinterface, som enten 4G eller NB-IoT modem. PUMA anvender Modbus TCP/IP-protokol.

PUMA konfigureres med det fælles PC-software- AcowaZoo. Dette gøres lokalt via USB-stik eller eksternt over 4G modem forbindelse. Via det indbyggede USB-stik i PUMA er det muligt at udføre firmwareopdatering.

Puma er dansk udviklet og produceret og overholder alle specifikationer for elektronik komponenter, som skal placeres i vanskelige miljøer.

### Funktioner

- Indbygget GSM/GPRS eller NB/IoT modem, gennemtestet kommunikation til IGSS, S2 og iFix m.fl.
- Modbus TCP/IP
- Indbygget grafisk 2,4" OLED display.
- Valideret flowberegning, hvor pumpens "sande" kapacitet beregnes
- Indløbsflow beregning med belastningsprofil på pumpestation.
- Nødstyringsfunktion via niveauvippe, såfremt tryktransmitteren er fejlramt.
- Indbygget powerbank, som holder styringen aktiv efter spændingssvigt, så der gives alarm til SRO
- Tilvalg af varieret startniveau, så opbygning af fedtkant undgås
- Konfiguration af PUMA via ACOWA-ZOO software, både lokalt eller via TCP-forbindelse.

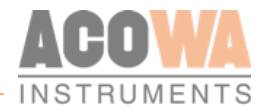

#### PUMA og avanceret flowberegning:

| Brønddata          |           | Pumpekapacitet                       |      |
|--------------------|-----------|--------------------------------------|------|
| Prand udformning   |           | Indtast kapacitet for P1             | 46 🛨 |
| orgina aaronnining | AUTO AUTO | Indtast kapacitet for P2             | 46 🛨 |
| Diameter i mm.     | 2000 🛨    | Indtast kapacitet ved samkørsel      | 58 🛨 |
| Længde i mm.       | 0.0       | Antal dag mellem kapacitetsberegning | 3 🛨  |
| Bredde i mm.       | 0 1       | Pumpeservice indikator i brug        |      |
|                    |           | Afvigelse ved kapacitetsberegning    | 10 🕂 |
|                    |           | Indikator for "Hajfinne"- profil     | 0 +  |

Ved angivelse af brøndens fysiske udformning, beregner PUMA styringen efterfølgende nedenstående data, som er tilgængelige via SRO-systemet. Der er derfor muligt at få en belastnings- og ydelsesprofil på sine pumpestationer, uden at skulle investere i eksternt måleudstyr til de enkelte stationer.

PUMA-styringen finder den længste pumpecyklus for en dag, beregner ud fra indløbstid og udpumpningstid pumpens kapacitet og gemmer denne værdi, som dagens kandidat. Efter et brugerdefineret antal dage, evalueres kandidaterne og PUMA styringen udvælger de mest repræsentative værdier for pumpernes kapaciteter. Hermed kan PUMA styringen beregne den udpumpede mængde.

- Aktuelt udløbsflow
- Udpumpet mængde (Total, i går & i dag)
- Pumpe kapacitet
- Aktuelt tilløbsflow
- Tilløbs mængde (Total, i går & i dag)

Billedet er et eksempel på en kurvevisning af aktuelt niveau (blå), udløbsflow (grøn) samt indløbsflow (rød).

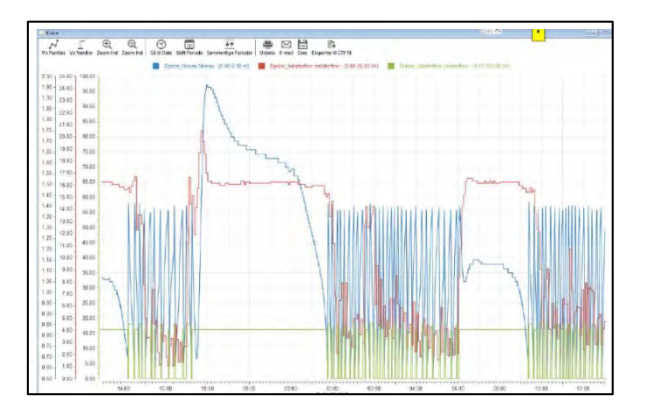

#### Uvedkommende vand

PUMA-styringen er også i stand til at beregne indløbsflow, som bl.a. kan anvendes til at vurdere mængden af uvedkommende vand i systemet, da man har en klar og korrekt belastningsprofil af sin pumpestation.

Kurven til højre viser den direkte sammenhæng mellem nedbør og indløbsflow til pumpestationen. Der kan med stor sandsynlighed konstateres uvedkommende vand på denne separatkloakerede spildevandsstation. Da en øget tilstrømning i dette eksempel til højre, er sammenhængende med en nedbørshændelse, er der i dette tilfælde tale om enten direkte afledning fra befæstet areal eller en fejltilslutning. Havde hændelsen

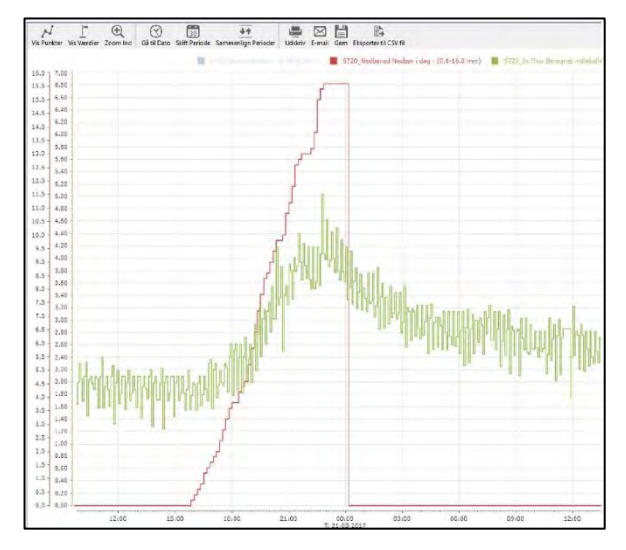

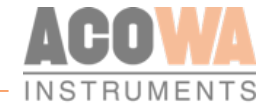

indtruffet f.eks. 3-4 timer før, vi kunne se en øget tilstrømning i stationen, ville der være tale om indirekte tilstrømning, som i de fleste tilfælde skyldes dræn eller indsivning af grundvand i systemet.

Disse data vil med PUMA pumpestyringen være tilgængelige for alle pumpestationer. Det vil derfor være muligt at udpege de områder og stationer hvor der bør laves en indsats, da man nu kan sammenligne de enkelte stationer i sit opland 1:1.

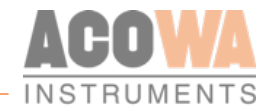

# Sikkerhedsanvisning

Disse sikkerhedsanvisninger giver et hurtigt overblik over de sikkerhedsforanstaltninger der skal træffes i forbindelse med arbejde på dette produkt. Overhold disse sikkerhedsanvisninger ved håndtering, montering, betjening, vedligeholdelse, service og reparation af dette produkt. Opbevar disse sikkerhedsanvisninger på installationsstedet til fremtidig brug.

#### Tilslutning af pumpeforsyning og strømforsyning

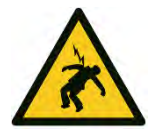

FARE Elektrisk stød Død eller alvorlig personskade

- Ved isolationsfejl, kan fejlstrømmen være jævnstrøm eller pulserende jævnstrøm. Overhold national lovgivning om krav til og valg af fejlstrømsafbryder (HPFI) ved installation af styringsenheden.

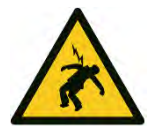

### ADVARSEL

Elektrisk stød

Død eller alvorlig personskade

- Afbryd strømforsyningen før du foretager el-tilslutninger. Sørg for at strømforsyningen ikke uforvarende kan genindkobles.
- Husk at angive hvor hovedafbryderen er placeret ved at anbringe en mærkat eller lignende på styringsenheden.
- Elektriske tilslutninger skal foretages i henhold til forbindelsesdiagrammerne.

#### Tilsigtet brug

Produktet er beregnet til at styre én pumpe. Produktet kan konfigureres til følgende formål:

- Udpumpning af spildevandsbrønde eller reservoirs.

Produktet kan bruges til følgende formål:

- Netværkspumpestationer
- hovedpumpestationer
- Erhvervsbygninger
- kommunale anlæg.

Produktet er kun beregnet til brug i styretavler. Produktet må ikke udsættes for stærke opløsningsmidler eller olieholdige væsker.

#### Service på produktet

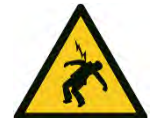

ADVARSEL

**Elektrisk stød** Død eller alvorlig personskade

- Afbryd strømforsyningen før du foretager arbejde på produktet eller tilsluttede pumper.
- Sørg for at strømforsyningen ikke uforvarende kan genindkobles.

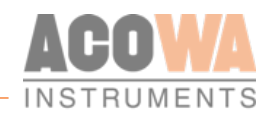

#### Udskiftning af sikring

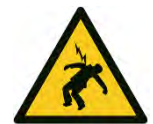

ADVARSEL Elektrisk stød Død eller alvorlig personskade

- Afbryd strømforsyningen før du foretager arbejde på produktet eller tilsluttede pumper.
- Sørg for at strømforsyningen ikke uforvarende kan genindkobles.

#### Fejlfinding på produktet

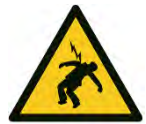

ADVARSEL Elektrisk stød Død eller alvorlig personskade

- Afbryd strømforsyningen før du foretager arbejde på produktet eller tilsluttede pumper.
- Sørg for at strømforsyningen ikke uforvarende kan genindkobles.

#### Bortskaffelse af produktet

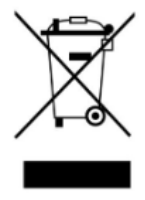

Symbolet med den overstregede skraldespand på et produkt betyder at det skal bortskaffes adskilt fra husholdningsaffald. Når et produkt som er mærket med dette symbol er udtjent, skal det afleveres på en opsamlingsstation som er udpeget af de lokale affaldsmyndigheder. Særskilt indsamling og genbrug af sådanne produkter medvirker til at beskytte miljøet og menneskers sundhed.

# Installation

#### Spændingsforsyning

PUMA skal tilsluttes forsyningsspænding ud fra nedenstående specifikationer.

| Spændings forsyning | 1x230V AC eller 3x400V AC +10%/-20% |
|---------------------|-------------------------------------|
| Frekvens            | 50/60Hz                             |
| Input strømforbrug  | 0,004 -> 0,06A                      |
| Maks. forsikring    | 16A                                 |
| IK max              | 6kA                                 |
| System jording      | TT                                  |

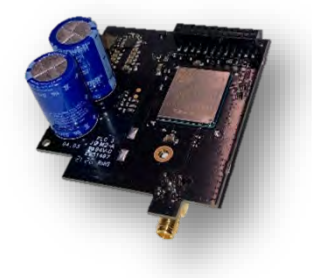

PUMA's kommunikationsmodul, er udstyret med en indbygget powerbank og kan afsende spændingssvigtsalarm når den primære spændingsforsyning forsvinder.

ADVARSEL! Enhed må ikke skilles ad før powerbank er slukket.

#### Fysiske mål

For installation af PUMA kan nedenstående mål være nødvendige.

| Mål (B x H x D)         | B=237mm x H=248mm x D=98mm |
|-------------------------|----------------------------|
| Vægt                    | 1350g                      |
| Lednings tilslutning    | $0.5 - 6 \text{ mm}^2$     |
| Vibration (sinusformet) | 10-500Hz, 1G               |
| Frit fald               | 30cm                       |
| Kapslings klasse        | IP65                       |

#### Omgivelser

| Luftfugtighed                   | 10% - 95% ikke kondenserende luft |
|---------------------------------|-----------------------------------|
| Funktionsdygtig temperatur      | -20°C til +50°C                   |
| Opbevarings og lager temperatur | -20°C til +60°C                   |
| Funktionsdygtig højde           | Maks. 2000m over havets overflade |

#### Indbygget strømforsyning

PUMA har en intern strømforsyning som er beregnet til spændingsforsyning af sensorer og ind- og udgangs signaler. Strømforsyningsudgang +V:

| Udgangs spænding | 24 V DC   |
|------------------|-----------|
| Udgangs strøm    | Max 100mA |
| Tolerance        | + / - 20% |

#### Analog indgang

PUMA har én analog indgang 0 ...20 mA / 4 ...20 mA.

| Antal analoge mA indgange | 1          |
|---------------------------|------------|
| Elektrisk isoleret        | Nej        |
| Måle område               | 0/4 – 20mA |

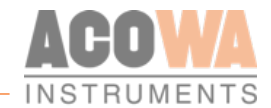

| Input impedans      | Ca. 100 Ω    |
|---------------------|--------------|
| Målenøjagtighed     | +/- 1% af FS |
| Signalområde        | 0-24mA       |
| Signal frekvens     | Maks. 100 Hz |
| Kabel/signal længde | Maks. 100m   |

#### Digitale indgange

PUMA har 2 digitale indgange.

| Antal digitale indgange | 2                  |
|-------------------------|--------------------|
| Elektrisk isoleret      | Nej                |
| Digitalt signal         | Lav < 1V / < 2,5uA |
|                         | Høj > 12V / > 4mA  |
| Signal frekvens         | Maks. 100 Hz       |
| Kabel/signal længde     | Maks. 100m         |

### Digitale udgange

PUMA har 2 digitale relæ udgange.

| Antal digitale udgange | 2                      |
|------------------------|------------------------|
| Elektrisk isoleret     | Ja                     |
| Isolations spænding    | 4 KV                   |
| Relæ type              | Relæ udgange           |
| Kabel / signal længde  | Maks. 100m             |
| Konstant belastning    | max. 2A@230Vac - AC1   |
|                        | max. 100W@230Vac - AC3 |
|                        | max. 1A@30 VDC         |
| Minimum strøm          | 5 mA @ 10 V            |
| Maks opstartsstrøm     | 6A eller 10A@20ms.     |
| Switch hastighed       | Max. 10 Hz             |

#### Pumpe

Data for tilslutning af pumpe.

| Spænding               | 1-faset 230V AC eller 3-faset 400V AC |
|------------------------|---------------------------------------|
| Motorstørrelse         | Maks. 5,5kW                           |
| Maksimalt strømforbrug | 12A                                   |
| Motorbeskyttelse       | 3-faset elektronisk strømmåling       |
| Kabel / signal længde  | Maks. 10m                             |

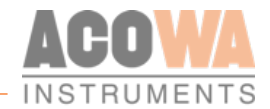

# Betjening

#### Overblik

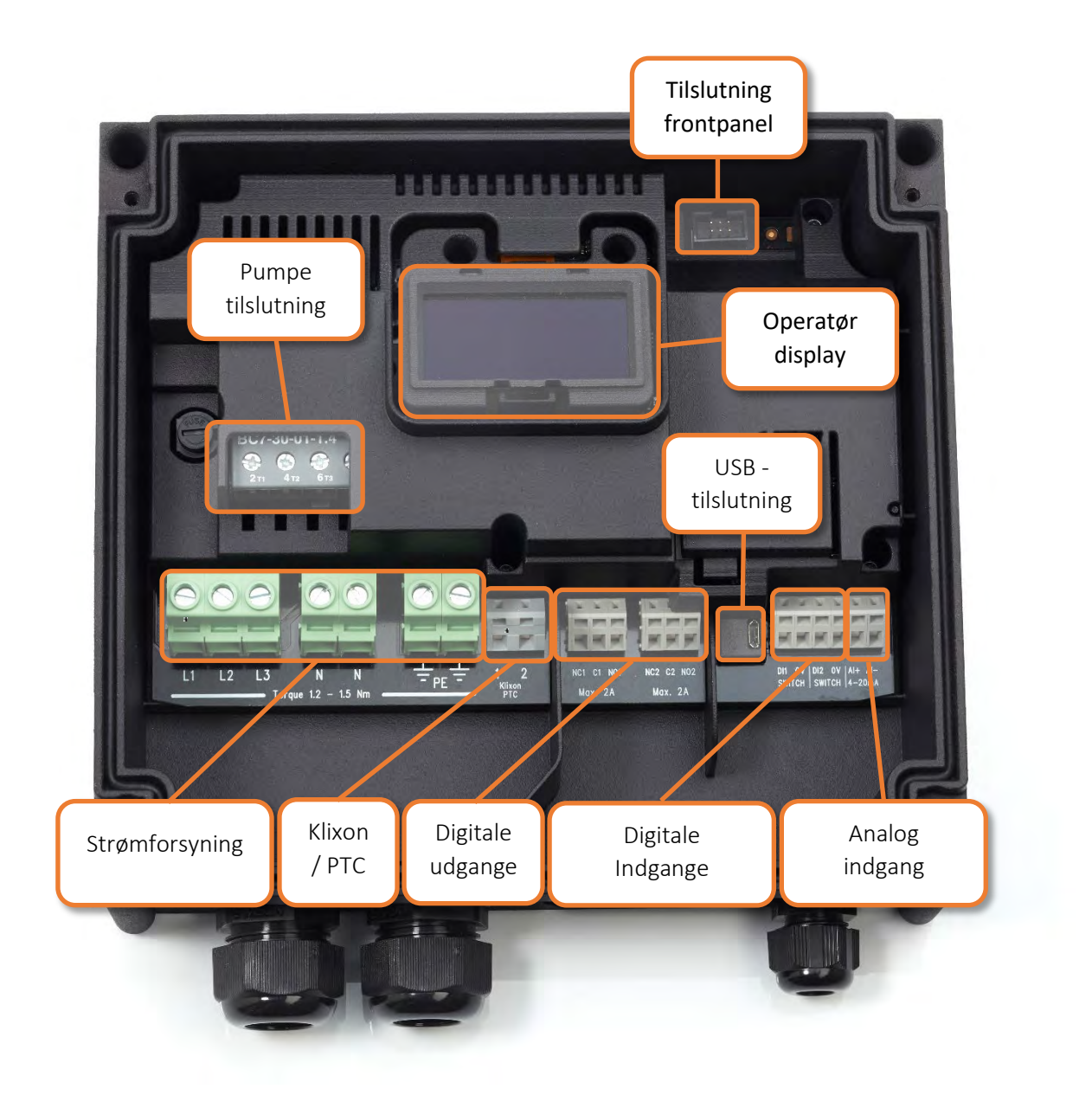

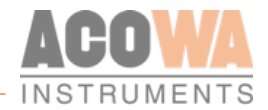

#### Montage vejledning

#### 1-faset pumpe

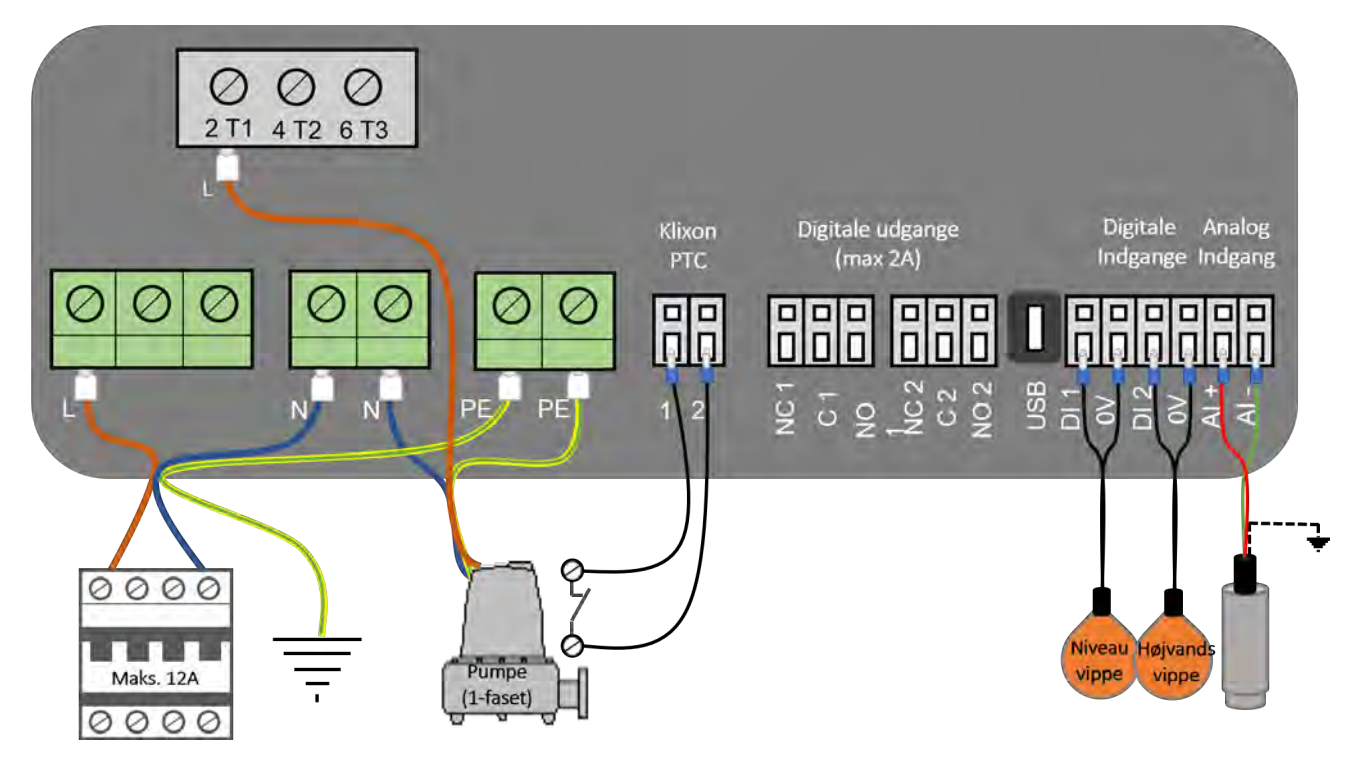

#### 3-faset pumpe

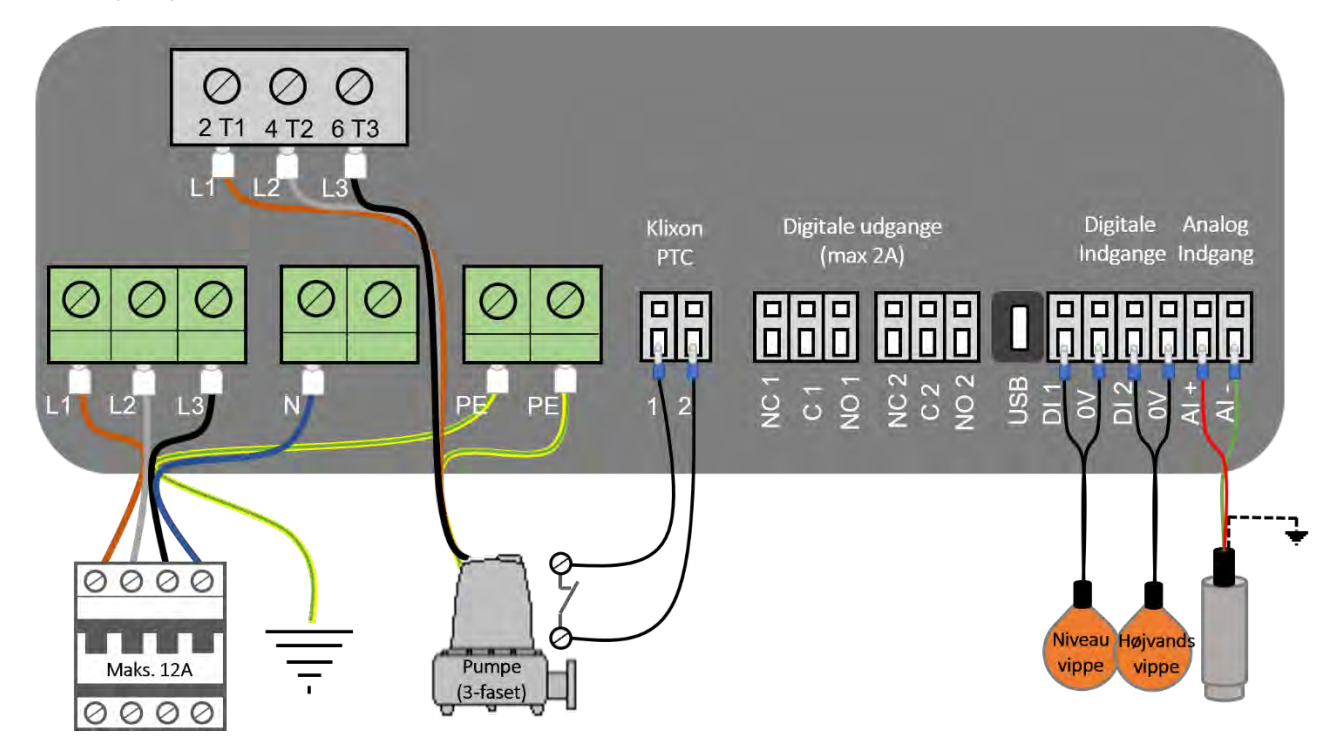

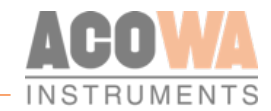

# Display

# Display 2,4" OLED og betjening

PUMA leveres med et 2,4" OLED display. Display struktur er opbygget intuitivt og med hurtig bruger forståelse og kan betjenes via trykknapper på front panelet.

Der er indlagt en pause skærm som gør at den almindelige skærmvisning deaktiveres efter 5 min og går i pauseskærm hvor niveau vises på forskellige steder på skærm.

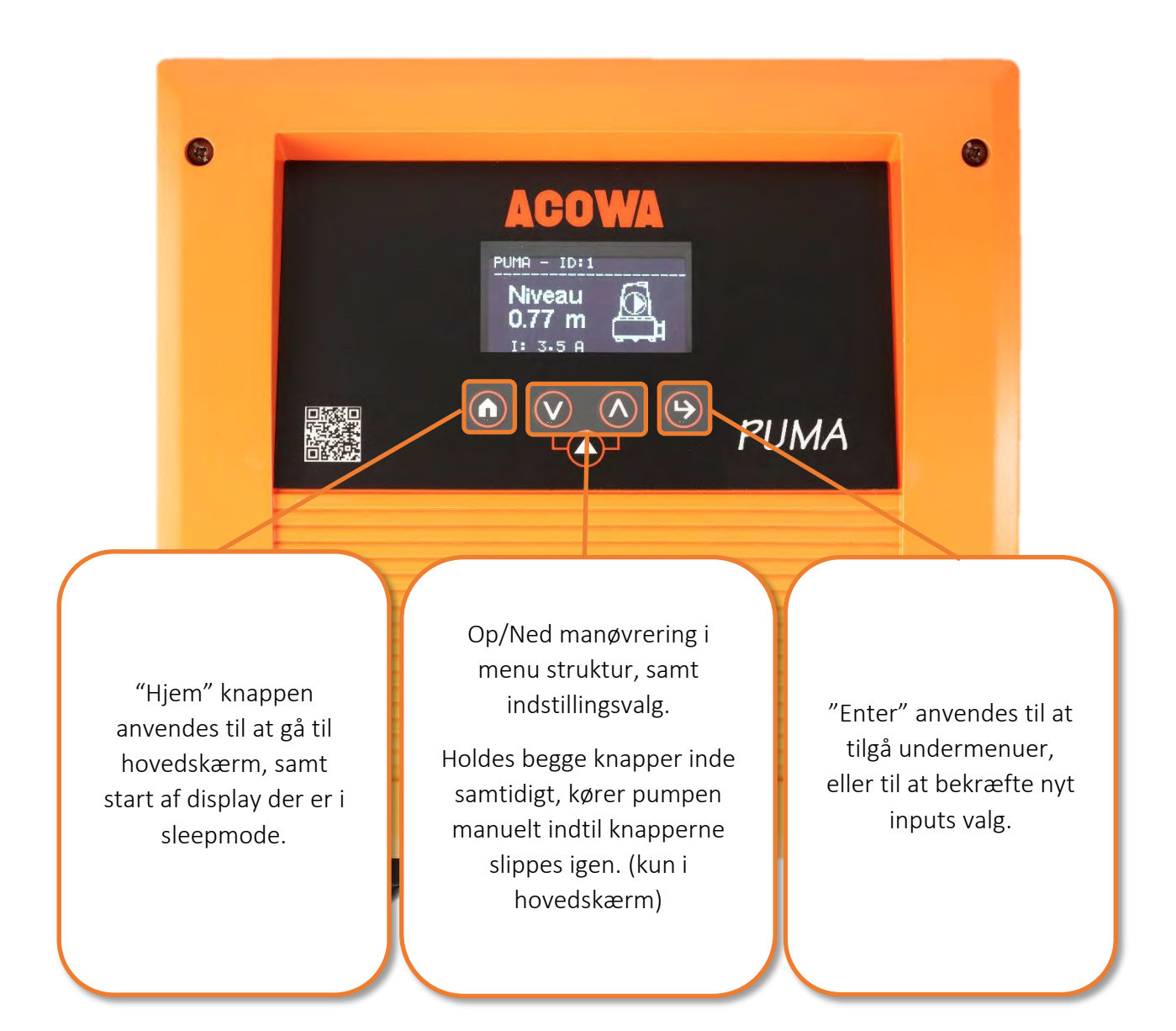

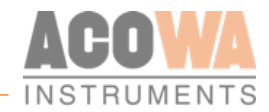

#### Menu struktur for 2,4" OLED Display

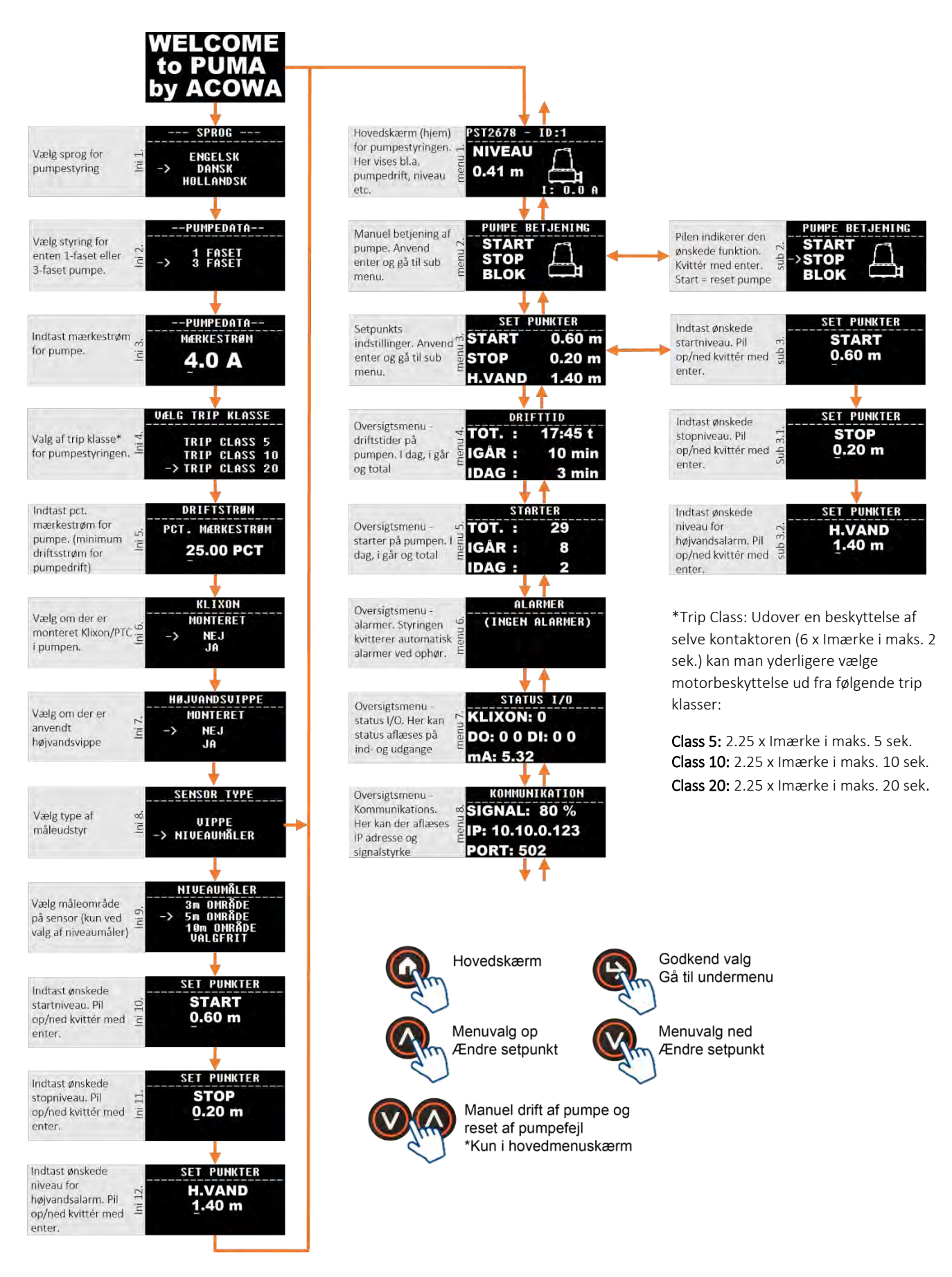

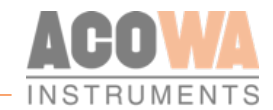

# AcowaZoo

#### Tilslutning til PC

#### **USB** Forbindelse

PUMA tilsluttes PC med et Micro-USB stik på siden af enheden. AcowaZoo vil herefter oprette forbindelse til enheden for konfiguration.

Når AcowaZoo programmet starter vil det løbende forsøge at etablere kontakt til en enhed via USBtilslutning.

#### **TCP Forbindelse**

For at tilslutte til PUMA via TCP skal denne først indstilles til de korrekte TCP-indstillinger (Ip-adresse, Port, APN). Dette gøres i AcowaZoo via USB-porten. Når først PUMA er korrekt konfigureret kan den tilgås fra AcowaZoo via TCP.

#### AcowaZoo Installation

#### Driverinstallation

Inden installation af AcowaZoo skal der På PC'er med *Windows 7* eller *Windows 8* installeres en ekstra driverfil til kommunikation via USB-porten.

Højreklik på filen "fsl\_ucwxp.inf" og vælg "installer". Windows vil spørge efter tilladelse til at installere. Filen er placeret i "driver"-mappen under "AcowaZoo"- mappen.

#### Programinstallation

AcowaZoo kan installeres på computere med Windows 7, 8, 10 eller nyere. Kør programmet " AcowaZoosetup.exe" ("AcowaZooSetup\_32bit.exe" på 32-bit operativsystemer) og følg instruktionerne på skærmen:

| Betup - AcowaZoo 1.0.1.0     -     ×       Select Additional Tasks<br>Which additional tasks should be performed?     Image: Comparison of the comparison of the comp |                                                                          |
|----------------------------------------------------------------------------------------------------|--------------------------------------------------------------------------|
| Select the additional tasks you would like Setup to perform while installing AcowaZoo,<br>then click Next.<br>Additional shortcuts:<br>Create a desktop shortcut<br>Next > Cancel                                                                                                    | Vælg om der ønskes genvej på Skrivebordet<br>Tryk derefter <i>"Next"</i> |

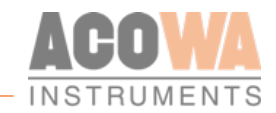

| Click Install to continue with the installation, or click Back if you want to review or change any settings.  Additional shortcuts: Create a desktop shortcut  Create a desktop shortcut  Create a desktop shortcut  Create a desktop shortcut Create a desktop shortcut | Tryk <i>"Install"</i>                                                    |
|----------------------------------------------------------------------------------------------------|--------------------------------------------------------------------------|
| Setup - AcowaZoo 1.0.1.0 ×                                                                                                    | Vælg om AcowaZoo skal startes efter installation<br>Tryk <i>"Finish"</i> |

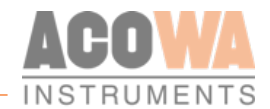

# Opsætning

## AcowaZoo brugerflade

#### Overblik

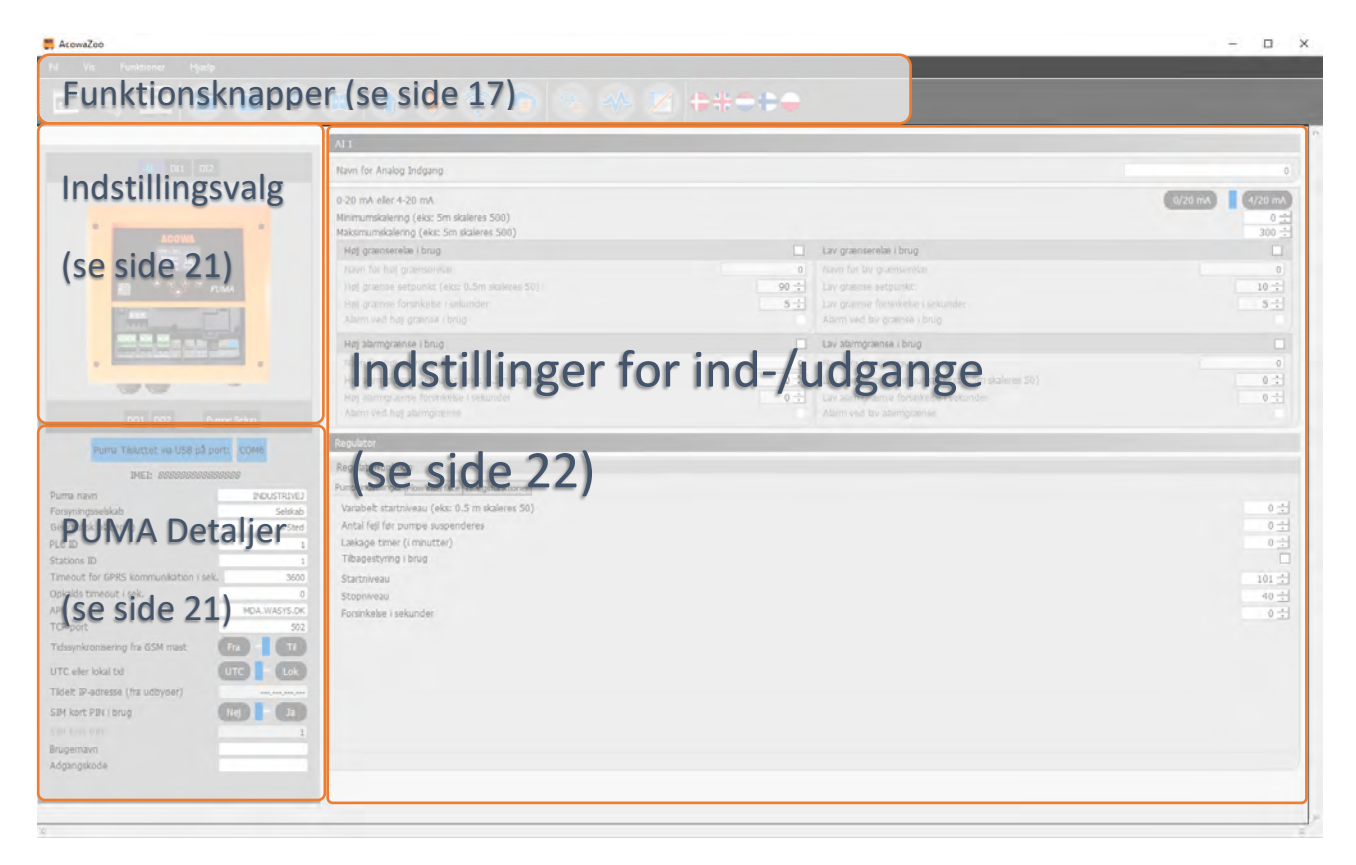

#### Funktionsknapper

Funktioner forbundet med skrivning til og læsning fra PUMA, samt kontakt med PUMA via TCP.

|            | Hent Konfiguration fra Disk<br>Indlæs konfiguration fra harddisk, usb-drev osv. |
|------------|---------------------------------------------------------------------------------|
| $\bigcirc$ | Skriv Konfiguration til Disk<br>Gem konfiguration på harddisk, usb-drev osv.    |
|            | Hent Standardkonfiguration<br>Vælg og indlæs en typisk PUMA konfiguration       |
| •          | <b>Backup funktion</b><br>Kopierer og spejler alle tællere i PUMA.              |

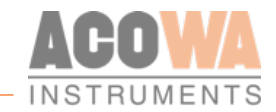

| T       | Hent konfiguration fra PUMA<br>Indlæser indstillinger fra den tilsluttede PUMA-enhed                                                                                              |
|---------|----------------------------------------------------------------------------------------------------|
| J       | Skriv konfiguration til PUMA<br>Skriver de aktuelle indstillinger til den tilsluttede PUMA-enhed                                                                                  |
|         | Kontakt PUMA via TCP<br>Etablerer TCP kommunikation med en PUMA-enhed<br>(afbryder eventuel forbindelse via USB)                                                                  |
| Ø8      | <b>Device indstillinger</b><br>Udvidede indstillinger (Læs mere på side 28.)                                                                                                    |
| ~       | <b>Vis status</b><br>Overvågning og status bits (Læs mere på side 30.)                                                                                                    |
| Z       | Grafisk Visning / Skema Visning<br>Skift mellem visning af indstillinger i grafiske menuer og visning af<br>indstillinger i skemaform (oversigt over ModBus registre i PUMAenhed) |
| <i></i> | <b>Ny AcowaZoo version</b><br>Opdaterer AcowaZoo firmware (Vises kun vis der er en nyere version tilgængelig)                                                                     |
| *****   | <b>Sprogvalg</b><br>Vælg det ønskede sprog                                                                                                    |

#### Funktionsmenu

#### Filer

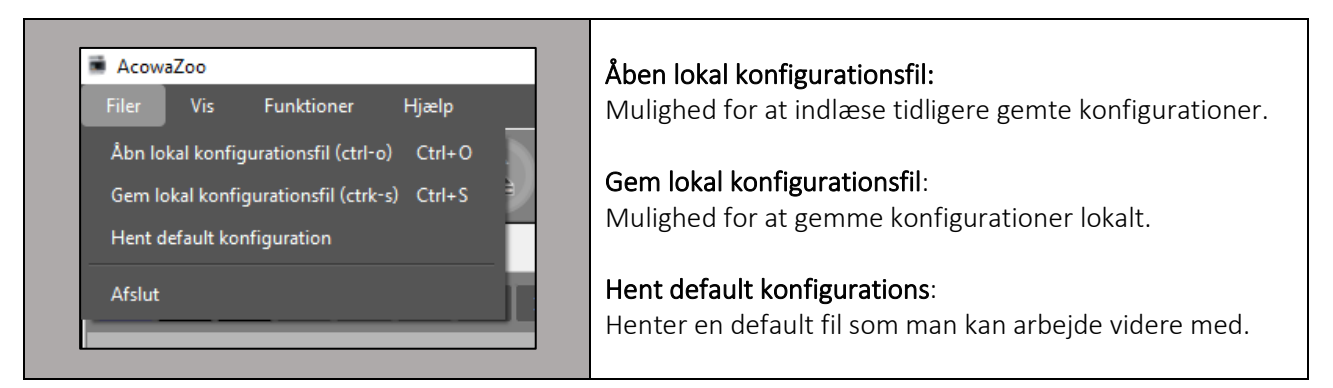

Vis

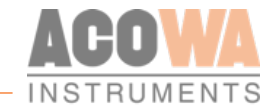

| AcowaZoo Filer Vis Funktioner Hjælp Modbus Index Register Device-info Adresse Udviklerkonsol                                                                                                    | ModBus index:<br>Her er det muligt at vælge enten registervisning eller<br>adresse visning. De valgte parametre vil herefter vises ved<br>siden af den enkelte funktion. Se nedenstående eksempel<br>Device info:<br>Viser version af firmware |
|----------------------------------------------------------------------------------------------------|----------------------------------------------------------------------------------------------------|
| AI 1<br>2003 0-20 mA eller 4-20 mA<br>2004 Mini mumskalering (eks: 5m skaleres 500)<br>2005 Maksimumskalering (eks: 5m skaleres 500)<br>2007 Hcj grænserelæ i brug<br>2033Na m for høj grænserelæ<br>2008Hø grænse setpunkt (eks: 0.5m skaleres 50)<br>2009Hø grænse forsinkelse i sekunder<br>2010Ala m ved høj grænse i brug | <b>ModBus registre:</b><br>De valgte parametre vises ved siden af den enkelte<br>funktion. Tallene ændres i forhold til valg af adresse eller<br>registre                                                                                      |

#### Funktioner

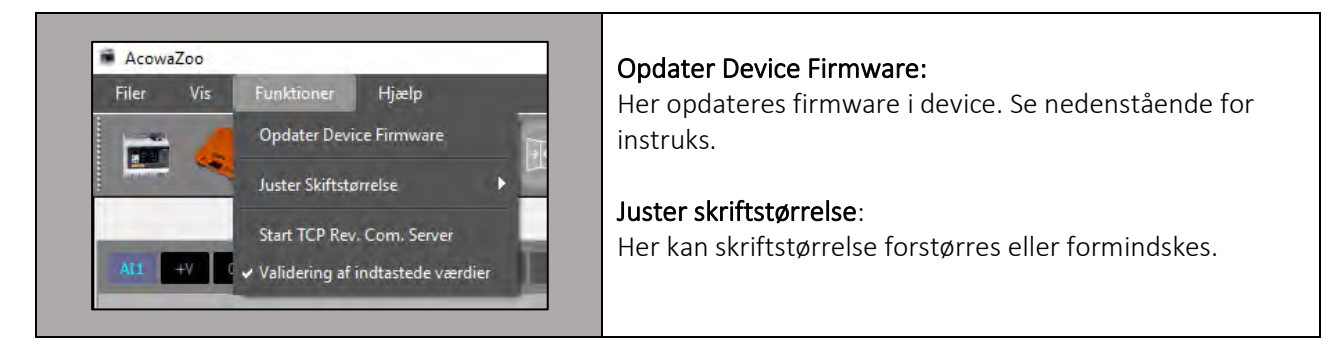

#### Opdatering af device firmware.

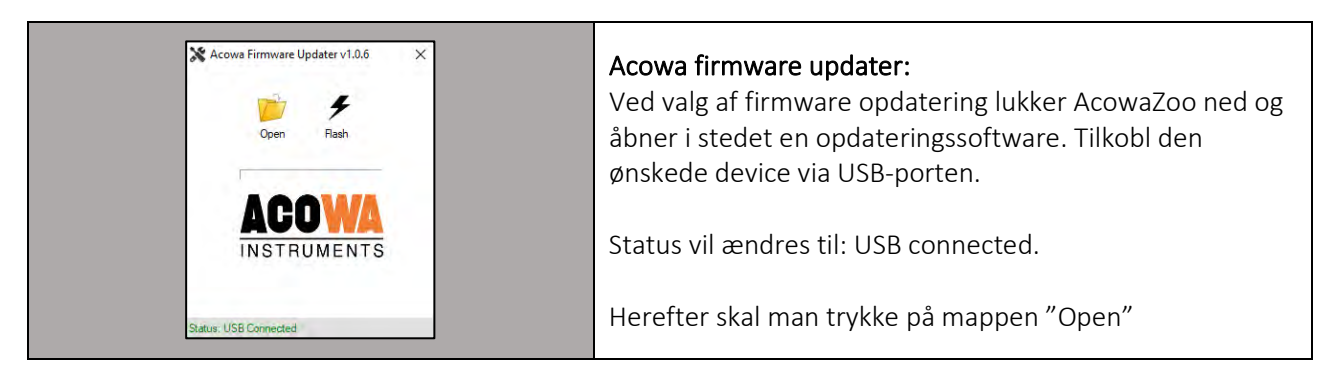

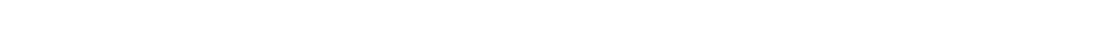

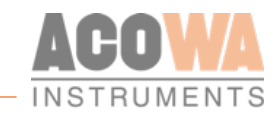

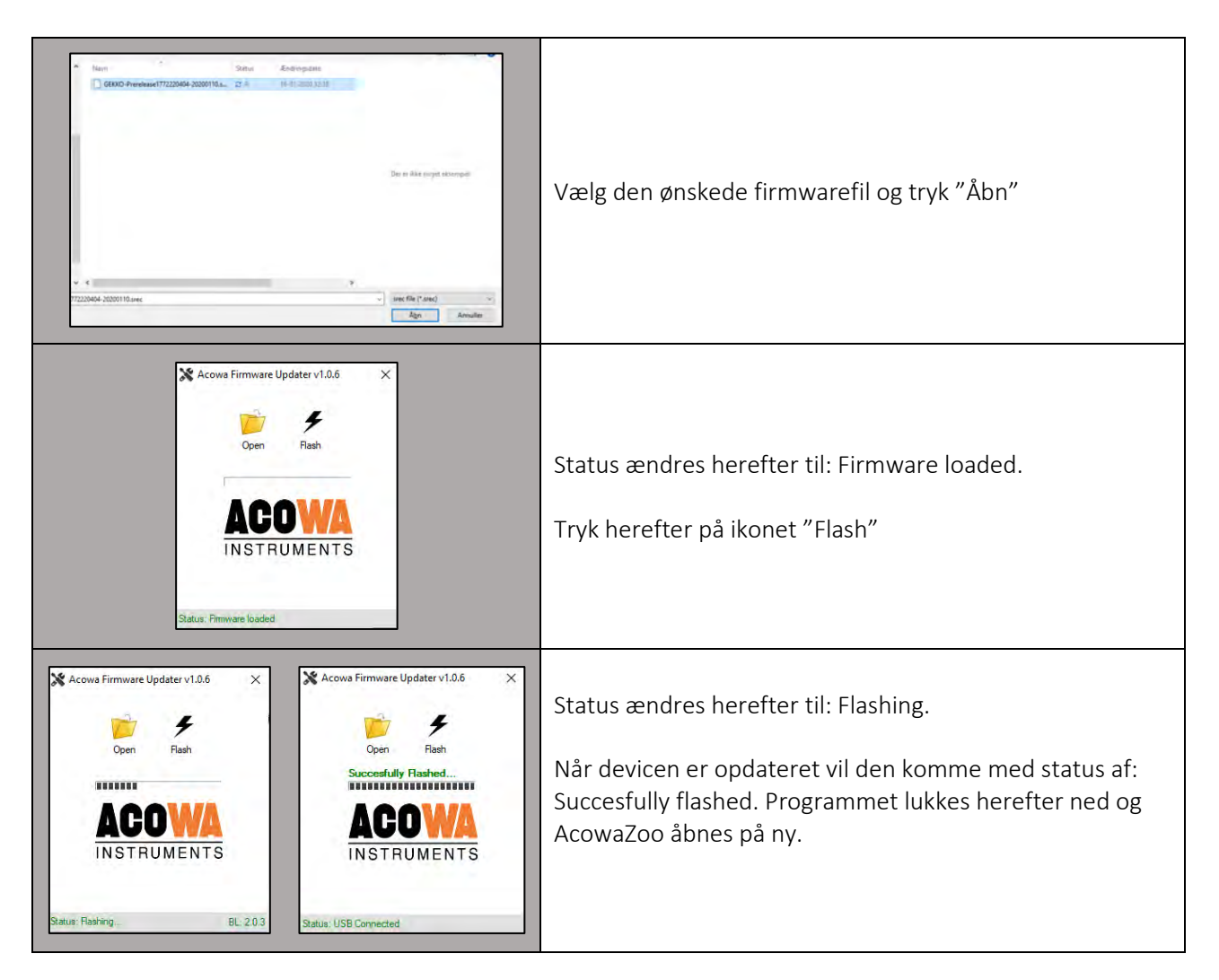

Hjælp

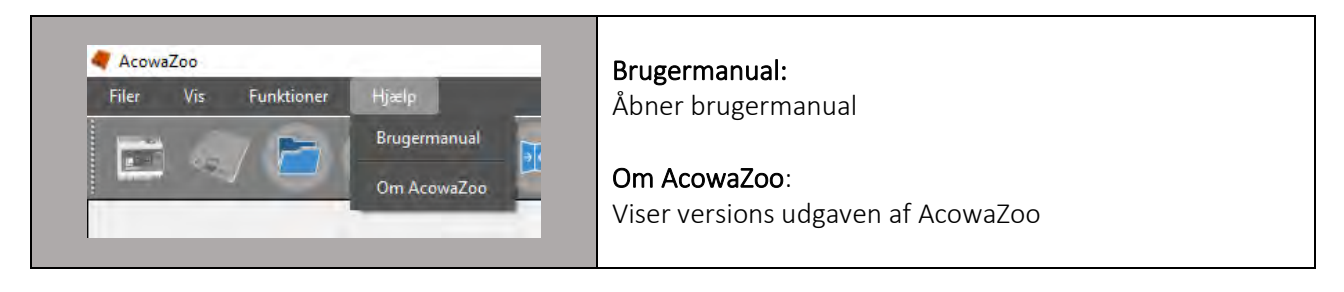

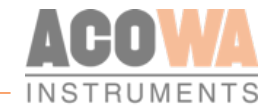

#### Indstillingsvalg

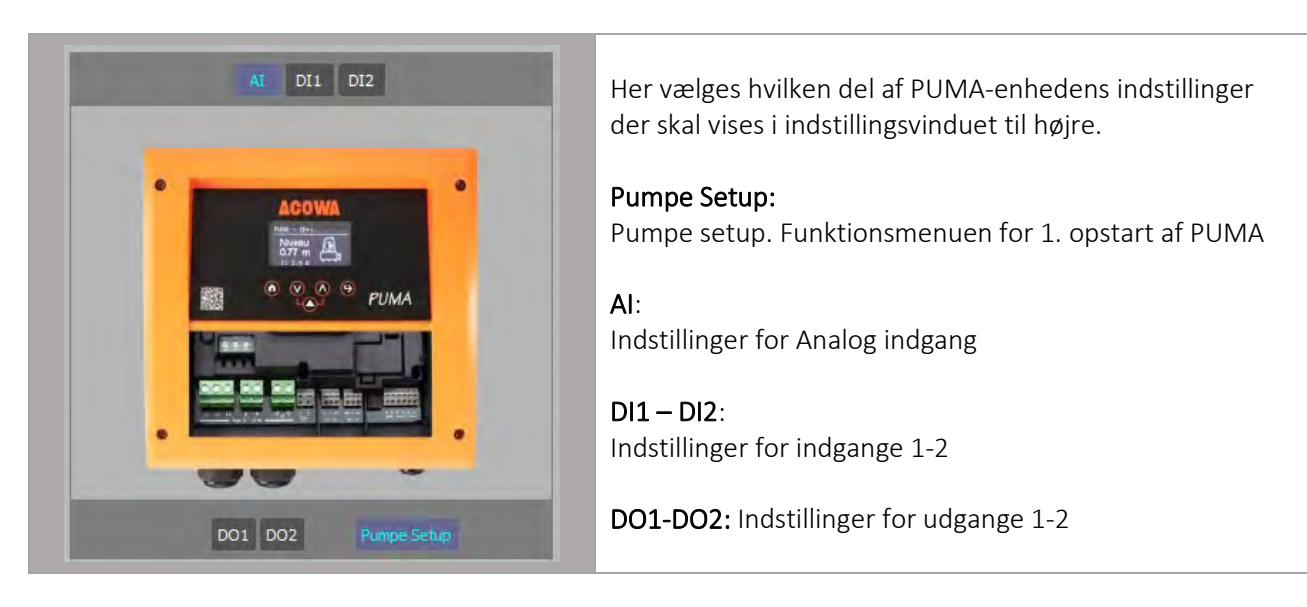

#### **PUMA detaljer**

| Ingen Puma Tilsluttet                                                                                                    | Her meddeles om der er tilsluttet en PUMA og hvilken                                                                                                    |
|----------------------------------------------------------------------------------------------------|----------------------------------------------------------------------------------------------------|
| IMEI:                                                                                                    | typer forbindelse der er tale om:                                                                                                    |
| Puma navn       PUMA(config-DK)         Forsyningsselskab       Selskab         Geografisk placering       Steld         PLC ID       1         Stations ID       1         Timeout for GRS kommunikation i sek.       1200         Opkalds timeout i sek.       1200         APN       INTERNET         TCP-port       502         Tidssynkronisering fra GSM mast       Fra         UTC eller lokal tid       UTC         Tidelt IP-adresse (fra udbyder)       SIM kort PIN ibrug         SIM kort PIN       1         Brugernavn       Adgangskode | <ul> <li>USB på COM-port</li> <li>TCP på lp-adresse/port</li> <li>Samtidig vises / sættes detaljer for PUMA-enhedens navn<br/>og placering, samt kommunikationsindstillinger</li> </ul> |

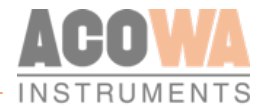

### Pumpe setup

Ved første opstart af PUMA-styringen, køres der på displayet en initialiseringssekvens af pumpestyringen. Ønsker man efterfølgende at ændre i denne kan dette gøres under PS funktionen.

| DO1 | DO2 | Pumpe Setup |  |
|-----|-----|-------------|--|
|     |     |             |  |

| Pumpe Se | tup                                   |                |
|----------|---------------------------------------|----------------|
| Pumpes   | tyring                                |                |
| Deaktiv  | er skrivebeskyttet start-op parametre |                |
| HMI sp   | rog                                   | English        |
| Antal f  | aser (0 = 1 fase, 1 = 3 faser)        | 1 fase 🔍       |
| Pumpe    | strøm (10 = 1 Amp)                    | 40 📩           |
| Primae   | · Sensor                              | Niveauvippe    |
| Højvar   | dsvippe                               | Ikke forbundet |
| Klixon   | PTC tilsluttet                        |                |
| Driftst  | yøm (Procent af pumpens mærkestrøm)   | 25 📩           |
| Trip Cla | 155                                   | Trip Class 20  |
| Nødsty   | ring efterløbstid (i sek.)            | 5 🛨            |

Deaktiver skrivebeskyttelse start-op parametre: Ved at sætte flueben kan man tilgå menuen.

HMI sprog: Her vælges det foretrukne sprog på displayet

Antal af faser: Her vælges om man ønsker at styre en af 1-faset eller 3-faset pumpe.

Pumpestrøm: Her indtastes pumpens mærkestrøm (10 = 1 amp.)

**Primær sensor:** PUMA pumpestyring kan styres via en niveauvippe eller via en analog niveaumåler. Her vælges valg af primær sensor for pumpestyring, analog måling via niveaumåler eller digital via niveauvippe eller lignende.

Højvandsvippe: Hvis pumpestyringen skal suppleres af en ekstra højvandsvippe, vælges dette her.

Klixon/PTC monteret: Hvis motoren er udstyreret med enten Klixon eller PTC kvitteres der med flueben.

**Driftsstrøm (Procent af pumpens mærkestrøm):** Her angives den minimale acceptable strøm for verificering af drift af pumpen i %.

**Trip Class:** Udover en beskyttelse af selve kontaktoren (6 x Imærke i maks. 2 sek.) kan man yderligere vælge motorbeskyttelse ud fra følgende trip klasser:

Class 5: 2.25 x Imærke i maks. 5 sekunder.

Class 10: 2.25 x Imærke i maks. 10 sekunder.

Class 20: 2.25 x Imærke i maks. 20 sekunder.

Nødstyring efterløbstid i sekunder: Her angives efterløbstiden i sekunder når der er anvendt niveauvippe for nødstyring.

### Indstillinger for ind- og udgange, samt pumpefunktionsbeskrivelse

Her beskrives indstillinger for ind- og udgange samt anden logik i PUMA-styringen. De enkelte sider vælges i Indstillingsvalg.

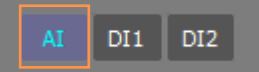

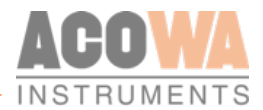

| AI 1                                                                                                    |                                |                                                                                                    |                                                   |
|----------------------------------------------------------------------------------------------------|--------------------------------|----------------------------------------------------------------------------------------------------|---------------------------------------------------|
| Navn for Analog Indgang                                                                                                    |                                |                                                                                                    | Niveau                                            |
| 0-20 mA eller 4-20 mA<br>Minimumskalering (eks: 5m skaleres 500)<br>Maksimumskalering (eks: 5m skaleres 500)                                        |                                |                                                                                                    | 0/20 mA 4/20 mA<br>0 <u>÷</u><br>500 <del>÷</del> |
| Høj grænserelæ i brug                                                                                                    |                                | Lav grænserelæ i brug                                                                                                    |                                                   |
| Navn for høj grænserelæ<br>Høj grænse setpunkt (els: 0.5m skaleres 50)<br>Høj grænse forsinkelse i sekunder<br>Alarm ved høj grænse i brug          | Højt niveau<br>90 ÷<br>5 ÷     | Navn for lav grænserelæ<br>Lav grænse setpunkt<br>Lav grænse fornikles lekunder<br>Alarm ved lav grænse i brug                                      | Lavt niveau<br>10 ÷<br>5 ÷                        |
| Høj alarmgrænse i brug                                                                                                    |                                | Lav alarmgrænse i brug                                                                                                    |                                                   |
| Navn for høj alarmgrænse<br>Høj alarmgrænse setpunkt (eks: 0.5m skaleres 50)<br>Høj alarmgrænse forsinkelse i sekunder<br>Alarm ved høj alarmgrænse | Hợj alarm niveau<br>0 ÷<br>0 ÷ | Navn for lav alarmgrænse<br>Lav alarmgrænse setpunkt (eks: 0.5m skaleres 50)<br>Lav alarmgrænse forsinkelse i sekunder<br>Alarm ved lav alarmgrænse | Lav alarm niveau<br>0 ÷<br>0 ÷                    |

#### Analog Indgang (Al1)

Den analoge indgang på PUMA-styringen er en standard 0-20/4-20 mA indgang, hvortil der kan tilsluttes tryktransmitter eller andet måleudstyr.

Funktionerne for indgangen kan indstilles i AcowaZoo når der vælges Al1 i Indstillingsvalget. Al1 indeholder følgende indstillinger:

| Indstilling for AI 1    | Funktion                                | Bemærkninger                   |
|-------------------------|-----------------------------------------|--------------------------------|
| 0-20 mA eller 4-20 mA   | Skalering af indgangen efter måleudstyr |                                |
| Minimumskalering        | Aflæsningsværdi for minimumsmåling      | Med 2 decimaler (500 = 5,00)   |
| Maksimumskalering       | Aflæsningsværdi for maksimumsmåling     | Med 2 decimaler (500 = 5,00)   |
| Høj grænserelæ i brug   | Aktiver Høj grænse funktion             | 0=deaktiveret, 1=aktiveret     |
| Navn for høj grænserelæ | Navngivning                             | Anvendes i alarmliste og SMS   |
| Høj grænse setpunkt     | Definer høj grænse værdi                |                                |
| Høj grænse forsinkelse  | Signalforsinkelse                       | Angives i sekunder             |
| Alarm ved høj grænse    | Aktiver alarmsignal                     | 0=Lokal signal, 1=alarm signal |
| Lav grænserelæ i brug   | Aktiver lav grænse funktion             | 0=deaktiveret, 1=aktiveret     |
| Navn for lav grænserelæ | Navngivning                             | Anvendes i alarmliste og SMS   |
| Lav grænse setpunkt     | Definer lav grænse værdi                |                                |
| Lav grænse forsinkelse  | Signalforsinkelse                       | Angives i sekunder             |
| Alarm ved lav grænse    | Aktiver alarmsignal                     | 0=Lokal signal, 1=alarm signal |

#### Skaleringer for Al1

Det er muligt at vælge mellem 2 typer mA målinger. Enten "0-20 mA" eller den mest almindelige "4-20 mA". Min./maks. Skalering indtastes med den ønskede opløsning. Eks.: en tryktransmitter med måleområdet 0-5m ønskes anvendt, hvor man ønsker at kunne aflæse niveauet i cm. Her indtastes min=0 og maks.=500.

#### Grænserelæer

Der kan konfigureres grænserelæer for høj/lav grænseniveauer. For begge typer grænser gælder at funktionen kan aktiveres/deaktiveres, signal kan navngives med en label der anvendes som tekst i en alarmliste og i SMS-alarmering.

Der kan sættes værdier, hvor høj/lav grænserelæer aktiveres, og hertil kan knyttes en forsinkelse, så en grænseværdi skal være overskredet i en given tid inden signalet, registreres som aktivt. Det kan vælges om signalet skal afsendes som alarm eller kan skal optræde som en lokal alarm.

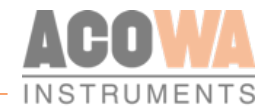

#### Regulatorfunktion:

| Regulator                                             |      |
|-------------------------------------------------------|------|
| Regulatorfunktion                                     |      |
| Pumpeindstillinger [Flow interface] Tillægsfunktioner |      |
| Variabelt startniveau (eks: 0.5 m skaleres 50)        | 0 🛨  |
| Antal fejl før pumpe suspenderes                      | 0 🕂  |
| Lækage timer (i minutter)                             | 0 🕂  |
| Tilbagestyring i brug                                 |      |
| Startniveau 1                                         | 60 ÷ |
| Stopniveau 1                                          | 20 🛨 |
| Forsinkelse i sekunder                                | 0 🛨  |
|                                                       |      |

Under indstillingerne for Al1 findes regulatorfunktionen. Her konfigureres de mest gængse parametre for pumpestyringsfunktionen.

Der er yderligere tillægsfunktioner, som kan vælges med klik på de tilhørende faneblade "Strømindstilling", "flow interface" og tillægsfunktioner.

Variabelt startniveau: Ved at sætte et variabelt startniveau tillader man PUMA-styringen selv at vælge niveauet for start indenfor de grænser man har defineret.

Eksempel: Startniveauet er sat til 1m og det variable startniveau er indstillet til 0.1m. Når niveauet i stationen når 1m igangsættes den variable start som kan være alt efter 1cm til 10cm. Derved starter pumpen ikke det samme sted 2 gange efterfølgende hinanden. Funktionen kan bl.a. anvendes i forbindelse med reducering af fedtkantsdannelse.

**Antal fejl før pumpe suspenderes:** PUMA-styringen anvender autokvittering af alle fejl. Hvis samme fejl opstår gentagne gange, alt afhængigt af indtastet værdi - eksempelvis overstrøm på pumpen, så suspenderes pumpen og man skal manuelt nulstille fejlen. Hvis indstillingsvalget er sat til 0 så suspenderes pumpen aldrig.

Lækagetimer (i minutter): Kan anvendes i forbindelse med lækagefejl på indløbsrøret. Hvis indstillingsvalget i minutter overstiger tiden mellem 2 pumpestarter, så antages det at der er tale om nedsat indløb til pumpestationen og derved er der risiko for en lækage på indløbsrøret. Der er tale om en advarsel og ikke en alarm som kan aflæses på PUMA statusord register 92:bit 12. PUMA-styringen foretager sig ikke andet end at melde advarslen, fejlen har ikke funktionsmæssig konsekvens i styringen.

**Tilbagestyring i brug:** Godkender at pumpestyringen kan tilbagestyres fra enten SCADA-system eller via SMS. Kan sættes i PUMA statusord register 92:bit 20 og aflæses i PUMA pumpeord register 70:bit 12.

Startniveau: Her indtastes det ønskede startniveau for pumpen

Stopniveau: Her indtastes det ønskede stopniveau for pumpen

**Forsinkelse i sekunder:** Funktionen anvendes hvis man ønsker en forsinket indkobling af pumpen. Pumpestarten udskydes den indtastede værdi i sekunder efter niveauet for start er opnået. Funktionen anvendes bl.a. i forbindelse med mixer funktionen, hvor man ønsker en funktion, hvor først mixer starter op og der herefter skal gå lidt tid før pumpen startes.

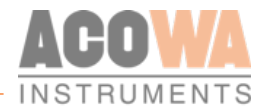

#### Flow interface:

| Regulatorfunktion<br>Pumpeindstillinger) Flow interface [Tillægsfunktioner] |                |                                                    |     |
|-----------------------------------------------------------------------------|----------------|----------------------------------------------------|-----|
| Brønddata                                                                   |                | Pumpekapacitet                                     |     |
| Brønd udformning                                                            | Rund Firkantet | Indtast kapacitet for P1 (eks: 1 l/s skaleres 100) | 0 ÷ |
| Diameter i mm                                                               |                | Antal dage mellem kapacitetsberegning              | 0 ÷ |
|                                                                             |                | Pumpeservice indikator i brug                      |     |
| Længde i mm.                                                                |                | Flow-validering                                    | 0 🛨 |
| Bredde i mm.                                                                | 0 ÷            | Hajfinne-profil                                    | 0 🕂 |
|                                                                             |                |                                                    |     |

Med meget få indstillinger kan man få PUMA -styringen til at udføre en valideret flow-beregning.

**Brønddata:** Her vælges brøndens udformning, rund eller firkantet, herefter indtastes enten diameter, eller sidernes dimension i mm. Hermed er overfladearealet bestemt, og PUMA -styringen udregner på basis af start/stop niveauer, hvor meget der pumpes ud ved en pumpecyklus. (For korrekt flowberegning, skal startniveauet for pumper ligge under indløbsrøret og stopniveauet for pumpen skal ligge over banketten)

**Indtast kapacitet for pumpen:** Hvis man kender kapaciteten for sin pumpe, så kan man hjælpe PUMA styringen på vej ved at indtaste denne. Ellers vil der gå det antal dage, som er indtastet i næstkommende værdifelt, før der kommer data til rådighed for kapacitetsberegningen

**Antal dage mellem kapacitetsberegning:** Det antal dage der går imellem beregningerne af kapacitet. Indstilles typisk til 5 dage. Hvis indtastningsværdien er lig 0, så vil PUMA -styringen ikke foretage kapacitetsberegninger.

**Flow-validering:** Anvendes i forbindelse med en eventuel afvigelse i målingerne af kapacitetsberegningerne. Indtastningen er en afvigelse i %.

Eksempel: Skriver man 30 i indtastningsfeltet, så vil PUMA -styringen godkende alle pumpecyklusser der afviger med mindre end 30% i forhold til den foregående. Alle afvigelser over 30%, vil den afvise og ikke medtage i kapacitetsberegningerne. Hvis indtastningsværdien er lig 0% så vil PUMA-styringen ikke foretage kapacitetsberegninger.

**Hajfinne profil:** Hvis denne værdi sættes til 1, så ser PUMA pumpestyringen bort fra indløbsprofilen når den laver kapacitetsberegningen for pumpen. Denne funktion anvendes typisk i situationer hvor indløbsflowet ikke er konstant, eksempelvis ved indpumpning fra andre stationer.

#### Tillægsfunktioner:

| Regulator                                           |     |                                                       |     |
|-----------------------------------------------------|-----|-------------------------------------------------------|-----|
| Regulatorfunktion                                   |     |                                                       |     |
| Pumpeindstillinger Flow interface Tillægsfunktioner |     |                                                       |     |
| Aktivér pumpemotionering                            |     | Aktivér dybdepumpning                                 |     |
| Tidspunkt for motionering                           | 0 ÷ | Tidspunkt på dagen for dybdepumpning (930 = kl. 9:30) | 0 ÷ |
| Dage mellem motionering                             | 0 ÷ | Dage mellem dybdepumpning                             | 0 ÷ |
| Varighed af pumpemotionering                        | 0 ÷ | 0=start på tidspunkt, 1=start på tidspunkt+niveau     | 0 : |
| Daglig tømning til/fra                              |     | Kørsel efter stop niveau (sek)                        | 0 ÷ |
| Tidspunkt for daglig tømning                        | 0 ÷ |                                                       |     |
| Spulefunktion til/fra                               |     |                                                       |     |
| Timer mellem spuling                                | 0 ÷ |                                                       |     |
| Niveau for spuling                                  | 0 ÷ |                                                       |     |
|                                                     |     |                                                       |     |
|                                                     |     |                                                       |     |

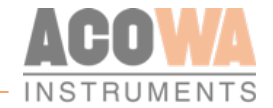

Det er muligt at tilvælge 4 forskellige vedligeholdelsesfunktioner. Funktionerne aktiveres ved at sætte flueben ved de enkelte funktioner.

**Pumpemotionering:** Ved små pumpestationer, hvor tilløbet kan være afhængig af årstiderne som f.eks. brønde i sommerhus, kan det være nyttigt at få motioneret pumperne med jævne mellemrum. Med PUMAstyringen kan man tilvælge denne funktion, og bestemme tidspunkt på dagen for motionering.

Eksempel: Værdien 700 = kl. 7:00), men kan vælge hvor mange dage der skal gå fra sidste pumpekørsel til at pumpen skal motioneres, og man kan indtaste varigheden i sekunder af motioneringen.

Daglig tømning: Det er muligt at få PUMA til at køre en tømmefunktion på et fast tidspunkt på dagen. Her vil værdien 915 opfattes som tidspunktet 9:15.

Spulefuntion: Spulefunktionen giver en mulighed for at fylde sin station ekstra op, således man for en ekstra volumen til at spule sit rørsystem. Man indtaster blot timer imellem spuling og det ønskede niveau for ekstraopfyldning.

Dybdepumpning: PUMA-pumpestyringen understøtter også dybdepumpning. Her vælges tidspunkt på dagen og hvor mange dage der skal gå imellem hver dybdepumpning.

Eksempel: Tidspunkt på dagen for dybdepumpning sættes til værdien 900 = 9:00, dage mellem dybdepumpning sættes til 7 = 7 dage. Ydermere er det muligt at definere om dybdepumpningen skal ske så snart at tidspunktet som er valgt, indtræffer eller om pumpestyringen skal afvente et yderligere startniveau først. Dette gøres enten ved en værdi = 0 (på tidspunkt som er valgt) eller værdi = 1 (tidspunkt som er valgt, afventende niveau for start). Herefter vælges den efterløbstid man ønsker (dybdepumpning), kørsel efter stop stop 20 = 20 sek. Styringen vil herefter hver 7 dag kl. 09.00 køre ned til stopniveau og fortsætte yderligere 20 sek. for at rengøre hanketten.

### Navn for signa Funktionsvalg Ledig Indstilling (7) DI indstilli Normally Ope ON-forsinkelse i sekund OFF-Forsinkelse i sekunde Alarm signal

#### Digitale Indgange (I1 - I2)

Normally open / closed

On forsinkelse i sekunder

| Input 2                         |                       |
|---------------------------------|-----------------------|
| Navn for signal                 | DI                    |
| Funktionsvalg                   | Ledig Indstilling (6) |
| DI indstillinger                |                       |
| Normally Open - Normally Closed | Normally Open         |
| ON-forsinkelse i sekunder       | 0 🛨                   |
| OFF-Forsinkelse i sekunder      | 0 🛨                   |
| Alarm signal                    |                       |

I1-2 indgange på PUMA-styringen er en standard digitale indgange hvor "0" <5V og "1" > 12V.

| Indstillingsvalget. I1-2 indeholder følgende indstillinger: |                                  | AI DI1 DI2                        |
|-------------------------------------------------------------|----------------------------------|-----------------------------------|
| Indstilling for DI 1-2                                      | Funktion                         | Bemærkninger                      |
| Navn for signal                                             | Navngivning                      | Til brug for alarmliste/sms-alarm |
| Funktionsvalg                                               | Valg af prædefinerede funktioner |                                   |

Funktionerne for indgangen kan indstilles i AcowaZoo når der vælges I1-2 i

Polaritet af signal

Signalforsinkelse

Forsinkelse indtastes i sek.

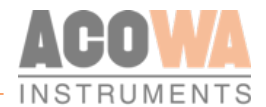

| Indstilling for DI 1-2     | Funktion            | Bemærkninger                   |
|----------------------------|---------------------|--------------------------------|
| Off-forsinkelse i sekunder | Signalforsinkelse   | Forsinkelse indtastes i sek.   |
| Alarm signal               | Aktiver alarmsignal | 0=Lokal signal, 1=alarm signal |

#### Følgende funktioner for DI1-2 kan vælges:

Standard DI: Kan anvendes til at tælle pulser eller undersøge tilstanden på et ønsket digitalt signal.

**Intensitet:** Anvendes i forbindelse med regnmåler, hvor man kan læse flg. værdier: Total pulstæller, i dag tæller og i går tæller. Værdierne kan læses på register adr. 256, 258, 260.

**Tørkørsel:** Anvendes sammen en digital switch for indikering af tørkørsel. Ved aktivering stoppes pumpen. Tilstanden for tørkørsel kan aflæses i Pumpestatus-ordet 70 bit 23.

**Højvandsvippe:** Anvendes som startsignal til nødstyring af pumper, hvis eksempelvis niveautransmitteren er fejlramt. Tilstand på højvandsvippen kan aflæses på PUMA statusordet 70:bit 26. Efterløbstiden står som standard til 5 sekunder)

Nødstyring: Pumpestyringen har 2 forskellige interne nødstyringsfunktioner

Funktion 1. Nødstyringsfunktionen bliver aktiveret i tilfælde af at niveausensoren kommer udenfor dens normale område < 3.5 mA, > 23 mA. Sker dette antages det at måleudstyret er defekt og pumpestyringen vil i stedet anvende højvandsvippen til start/stop af pumperne. I tilfælde af aktivering af vippen starter pumpen i henhold til de almindelige opsætninger vedrørende pumpedrift. Pumpen kører herefter med en brugerspecificeret efterløbstid.

Funktion 2. Hysteresen er det dødbånd der ligger omkring sidst målte niveau, og hvis niveauet forbliver i dette måleområde/dødbånd, i en brugervalgt tid (i sek.), så er der tale om en mulig nødstyringssituation. Hvis højvandsvippen nu aktiveres, trigges nødstyringen, og pumpen starter og kører med en brugerdefineret efterløbstid. Hvis niveauet ændrer sig ud af hystereseområdet, bliver "tiden" nulstillet, og en ny dødbåndstid skal forekomme for at gøre styring klar til en mulig nødstyring.

**Niveauvippe:** Anvendes til start/stop af pumpe. Her vælges en given efterløbstid for pumpen før stop. (Efterløbstiden står som standard til 20 sekunder)

### Digitale Udgange

| Output styring                    |                     |
|-----------------------------------|---------------------|
| Output 1                          |                     |
| Funktionsvalg                     | Ikke i brug 💌       |
| Konstant eller tidsstyret         | Konstant Tidsstyret |
| On-tid ved tidsstyring i sekunder |                     |
| Forsinkelse før ON i sekunder     | 0 🛨                 |
|                                   |                     |
| Output styring                    |                     |
| Output 2                          |                     |
| Funktionsvalg                     | Ikke i brug 💌       |
| Konstant eller tidsstyret         | Konstant Tidsstyret |
| On-tid ved tidsstyring i sekunder | 5 ÷                 |
| Forsinkelse før ON i sekunder     | 0 🛨                 |

DO 1-2 er relæudgange, hvortil der kan anvendes til specialfunktioner.

Funktionerne for udgangene kan indstilles i AcowaZoo når der vælges DO1-2 i Indstillingsvalget. DO1-2 indeholder følgende indstillinger:

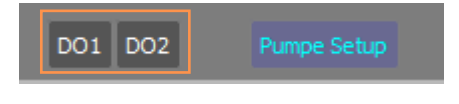

|--|

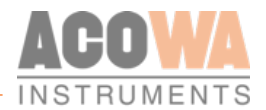

| Funktionsvalg              | Tillægsfunktion                               | Kan bl.a. være alarm, spulepumpe<br>m.m. |
|----------------------------|-----------------------------------------------|------------------------------------------|
| Konstant eller tidsstyret  | Valg om DO skal være aktiveret i en given tid | Kan anvendes til tidsbegrænset drift     |
| On forsinkelse i sekunder  | Signalforsinkelse                             | Forsinkelse indtastes i sek.             |
| Off-forsinkelse i sekunder | Signalforsinkelse                             | Forsinkelse indtastes i sek.             |

#### Funktioner for DO 1-2:

**Ikke i brug:** Den digitale udgang har ikke tilknyttet en funktion til sig, så udgangen kan anvendes frit, og kan styres fra SCADA.

Pumpe: Udgangen trigges når pumpen kører, men er underlagt sin egen forsinkelse og hvis valgt, on-tid.

Pumpe fejl: Udgangen trækker hvis pumpen er fejlramt.

Generel Alarm: Udgangen trækker, hvis der er registeret en aktiv alarm i PUMA-styringen.

#### Doseringspumpe:

Udgang sat til konstant: Doseringspumpen kører samtidigt med nedpumpning

Udgang sat til tidsstyret: Når pumpen kører, vil udgangen pulse. Tiden mellem hver puls er sat i parameteren "Forsinkelse før ON i sekunder", og ON-tiden for pulsen er sat i parameteren "on-tid ved tidsstyring i sekunder".

Eksempel: Ved en "Forsinkelse før ON i sekunder" sat til 10 sek. og "on-tid ved tidsstyring i sekunder" sat til 5 sek. vil doseringspumpen starte 10 sekunder efter pumpen er startet, køre 5 sekunder og stoppe, for herefter at starte sekvensen op igen (vent 10 sek., kør 5 sek.) Dette vil den fortsætte med indtil pumpen når sit stopniveau.

**Puls pr. volumenhed:** Denne funktion kan give en puls på en digital udgang baseret på en flowberegning, som f.eks. i overløbsregistrering, hvor udløbet mængde beregnes (totalmængden kan læses i adr. 250). Denne værdi kan anvendes sammen med mængde-skaleringen i adr. 2794, og trigger den valgte DO, når der er sket en tilvækst i totalmængden på den indtastede værdi for mængde-skaleringen.

#### Mikser:

Udgang sat til konstant: Denne funktion styrer en mikser, til at omrøre sumpen inden en pumpen starter. Mikseren aktiverer en udgang når niveauet på Al1 > startniveauet for P1 og stopper igen når niveau < stopniveau for P1.

Udgang sat til tidsstyret: Ved at vælge en efterløbstid i sekunder på udgangen er det muligt at få mikseren til at køre i en valgt tidsperiode for herefter at slukke. Kombineres denne funktion med et delay på opstartstiden på pumpen vil det være muligt at starte mikseren op før pumpestart.

Eksempel: Sættes der et delay på 30 sekunder for pumpeopstart og en efterløbstid på 1 min for udgangen vil funktionen virke således. Startniveau opnås, mikser starter op (køretid 60 sekunder), 30 sekunder senere starter pumpen op og der vil herefter yderligere gå 30 sekunder før mikseren stopper igen.

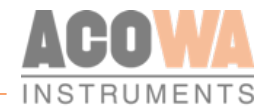

# Kontakt device via TCP/IP

For at aktivere Online vinduet, klikkes på flg. symbol: Herved fremkommer flg. vindue.

|   | -         | - |
|---|-----------|---|
|   | -         |   |
| 2 | $\approx$ | 2 |
|   | 3         |   |
|   | 9         |   |

| 👼 Kontakt                                          | via TCP >   | < |  |  |
|----------------------------------------------------|-------------|---|--|--|
| Hent TCP/IP Konfiguration Gem TCP/IP Konfiguration |             |   |  |  |
| Ip-Adresse                                         | 10.10.10.10 | ] |  |  |
| Port                                               | 502         | ] |  |  |
| Ping test                                          | Ping test   |   |  |  |
| Udvidede Indstillinger                             |             |   |  |  |
|                                                    | OK Cancel   |   |  |  |

Indtast den ønskede IP-adresse og port for at få fjernkontrol af PUMA-styringen via TCP/IP. Ved kontakt hentes det program der ligger i PUMA-styringen. Det er herefter muligt enten at lave ændringer online i PUMA-styringen eller gemme en kopi af det nuværende program lokalt og herefter arbejde i det.

Ønsker man at gemme sine IP-konfiguration, gøres dette ved at vælge "Gem TCP/IP konfiguration". Vær dog opmærksom på at det <u>kun</u> er IP-konfigurationen der gemmes og ikke resten af PUMA opsætningen. Ligeledes er det muligt at hente gemte IP-konfigurationer ved hjælp af "Hent TCP/IP konfiguration"

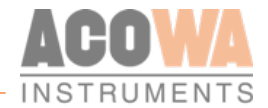

## Udvidede Indstillinger

For at aktivere Online vinduet, klikkes på flg. symbol: Herved fremkommer flg. vindue.

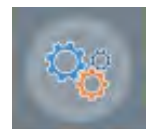

#### Rapportering og Alarmer:

| Udvidede Indstillinger                                                                                             |                                                            |                                                                 |                                                                      |
|----------------------------------------------------------------------------------------------------|------------------------------------------------------------|-----------------------------------------------------------------|----------------------------------------------------------------------|
| Rapportering og Alarmer Overløbsregistrering Reverse Com                                                           | m                                                          |                                                                 |                                                                      |
| Daglig SMS status                                                                                                  |                                                            |                                                                 |                                                                      |
| Daglig SMS status i brug<br>Modtagers telefonnr.<br>Tidspunkt på dagen (i hele timer)<br>Tidspunkt for dagsrapport |                                                            |                                                                 | ۔<br>بی<br>نوب                                                       |
| Alarmer                                                                                                    |                                                            | Alarm 3                                                         |                                                                      |
| Alarmtype<br>Telefonnummer 1<br>Pause mellem alarmopkald i sek.                                                    | Ikke i brug         ✓           0         0           60 ÷ | Alarmtype<br>Telefonnummer 3<br>Pause mellem alarmopkald i sek. | Ikke i brug         •           0         •           60 ÷         • |
| Alarm 2                                                                                                    |                                                            | Alarm 4                                                         |                                                                      |
| Alarmtype<br>Telefonnummer 2<br>Pause mellem alarmopkald i sek.                                                    | [ikke i brug                                               | Alarmtype<br>Telefonnummer 4<br>Pause mellem alarmopkald i sek. | [ikke i brug                                                         |
|                                                                                                    |                                                            |                                                                 |                                                                      |

Hvis PUMA anvendes som en stand-alone enhed der ikke er forbundet til et SCADA-system, har man mulighed for at få tilsendt en daglig status sms og alarm sms'er i tilfælde af en alarmtilstand.

For daglig status SMS skal flg. parameter anvendes: "Daglig SMS-status i brug" til at aktivere funktionen.

"Modtagers telefonnr." der er kun én bruger der kan modtage en status-sms.

"Tidspunkt på dagen (i hele timer)" ønsker man en status SMS f.eks. kl. 09:00, indtastes værdien 9.

Det er muligt at få afsendt alarmer til 4 forskellige modtagere. Man kan anvende SMS eller opringning som signalering og man skal indtaste en forsinkelse mellem hver alarmering på listen. Ved SMS er en typisk forsinkelse på 60 sek. Ved opringning vil det typisk være 300 sek.

#### **Reverse Comm:**

| Udvidede Indstillinger                                    |      |         |
|-----------------------------------------------------------|------|---------|
| Rapportering og Alarmer Overløbsregistrering Reverse Comm |      |         |
| Kommunikation fra Spider til SCADA                        |      |         |
| IP Adresse                                                |      | 0.0.0.0 |
|                                                           |      |         |
| TCP-port                                                  | 1025 |         |

I tilfælde hvor man ikke har et MPLS-net, og man ikke har mulighed for at have en fast offentlig IP-adresse tilknyttet til sin net-forbindelse, kan man få PUMA-styringen til at være TCP-klienten og oprette forbindelsen ind til SCADA-systemet. IP-adressen for den offentlige ip-adresse indtastes sammen med den ønskede TCP-port. Så vil PUMA-styringen oprette TCP-forbindelse ind til denne adresse.

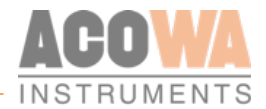

#### Overløbsberegning:

| tering og Alarmer Overløbsregistrering Reverse Comm |                  |          |                       |                |
|-----------------------------------------------------|------------------|----------|-----------------------|----------------|
| erløbsregistrering                                  |                  |          |                       |                |
| verløbsberegning i brug                             |                  |          |                       |                |
| Overløbsniveau indgang                              |                  | <u>_</u> | overløbsniveau 1 0 🛨  | Flow no 1      |
| tartsignal                                          | AI1 - Høj grænse | <u>v</u> | overløbsniveau 2 0    | Flow no 2      |
| id før start af overløb i min.                      |                  | 0 🛨      | overløbsniveau 3 0 🛨  | Flow no 3      |
| id før endt oveløb i min.                           |                  | 0 🛨      | overløbsniveau 4 0 💼  | Flow no 4      |
|                                                     |                  |          | overløbsniveau 5 0 📩  | Flow no 5 0    |
|                                                     |                  |          | overløbsniveau 6 0 🕂  | Flow no 6      |
|                                                     |                  |          | overløbsniveau 7 0    | Flow no 7      |
|                                                     |                  |          | overløbsniveau 8 0 📩  | Flow no 8      |
|                                                     |                  |          | overløbsniveau 9 0    | Flow no 9 0    |
|                                                     |                  |          | overløbsniveau 10 0 🕂 | Flow no 10 0 - |

Overløbsberegning anvendes til at registrere antal, varighed og mængde ved en overløbshændelse. Overløbsberegningen kan anvendes til enten "Sandt overløb" eller "betinget overløb".

Startsignalet for overløbshændelse kan vælges enten som en høj grænse på AI1 eller som en digital indgang på DI 1-2.

For at anvende "Sandt overløb" sættes "Tid før start af overløb i min." og "Tid før endt overløb i min." begge til 0.

Ønskes "Betinget" overløb som vist på billedet, indtastes hvor lang tid et overløb skal være aktivt inden det registreres som et validt overløb, samt hvor lang tid et overløb skal være afsluttet inden et nyt overløb registreres. I det viste eksempel er starttiden sat til 5 min. og en sluttid sat til 5 timer.

Tabellen udfyldes med en kolonne for niveauer og en kolonne med den flow-værdi, der matcher det indtastede niveau.

Overløbsniveauerne indtastes i samme enhed som niveau-målingen på AI1 (typisk i cm), og flowet indtastes typisk i m3/h. hvis man ønsker resultatet med f.eks. 1 dec. ganges flow-værdierne med 10 i tabellen.

**BEMÆRK:** det er vigtigt at starte med et datasæt i tabellen der IKKE er (0,0), da PUMA opfatter (0,0) som værende slutningen af tabellen.

| Adr. | Beskrivelse                   | Datatype | Read/Write |
|------|-------------------------------|----------|------------|
| 206  | Overløb øjebliksflow (m3/h)   | u32      | R          |
| 208  | Antal overløb total           | u32      | R/W        |
| 210  | Antal overløb i dag           | u32      | R/W        |
| 212  | Antal overløb i går           | u32      | R/W        |
| 214  | varighed overløb total (sek.) | u32      | R/W        |
| 216  | varighed overløb i dag (sek.) | u32      | R/W        |
| 218  | varighed overløb i går (sek.) | u32      | R/W        |
| 220  | Overløbsmængde total (m3)     | u32      | R/W        |
| 222  | Overløbsmængde i dag (m3)     | u32      | R/W        |
| 224  | Overløbsmængde i går (m3)     | u32      | R/W        |

Driftsdata ligger på flg. registre:

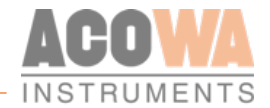

### Monitorering

#### Online værdier

For at aktivere Online vinduet, klikkes på flg. symbol: Herved fremkommer flg. vindue.

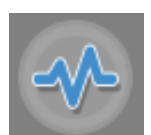

| Status og overvågning                                                                                                    |                   |                                                                                                    |
|----------------------------------------------------------------------------------------------------|-------------------|----------------------------------------------------------------------------------------------------|
| Overvågning Status-bits                                                                                                    |                   |                                                                                                    |
| Online Status                                                                                                    |                   |                                                                                                    |
| P1           Startniveau (cm)           Stopriveau (cm)           Strøm (1D = 1 Amp)           Strøm - haj græenser (1D = 1 Amp)           Strøm - haj græenser værdi (10 = 1 Amp)           Strøm - hay græenser værdi (10 = 1 Amp)           Strøm - hay græenser værdi (10 = 1 Amp)           Strøm - hay græenser værdi (10 = 1 Amp)           Strøm - hay græenser værdi (10 = 1 Amp)           Støtt måtte strøm (1D = 1 Amp)           Støtter i dag           Størter i dag           Størter i dag           Vølumen Total (m3)           Vø | 0.00 cm           | Image: Sime of the second second s |
|                                                                                                    | Start Stop Blokér | Reset Modem                                                                                                    |
| AI II (A) Skaleret Værdi                                                                                                    | 12 (A) 13 (A)     | PS                                                                                                    |

I venstre ramme vises standardregistre i forbindelse med pumpestyring, så som start/stop niveauer og driftsparametre.

I midten er brønd + pumpe vist, og der er mulighed for at tvangsstarte/stoppe eller blokere pumpen med kommandoknapperne under brønden.

I venstre side, kan uret i PUMA-styringen aflæses, samt IP-adresse og signalstyrke. Det er muligt at stille uret i PUMA-styringen ved at klikke på vinduet med tiden. Man har også mulighed for at resette modemmet i PUMA-styringen ved at klikke på "Reset Modem" knappen.

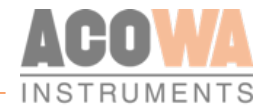

# Grafisk Visning / Skema Visning

For at aktivere Online vinduet, klikkes på flg. symbol: Herved fremkommer flg. Vindue

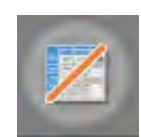

| Redic  | per registre | Online registre Input registre       |      |          |                                                  |     |                   |   |
|--------|--------------|--------------------------------------|------|----------|--------------------------------------------------|-----|-------------------|---|
| Filter | 1            |                                      |      |          |                                                  |     |                   |   |
| -      |              |                                      | -    |          | Basto stea                                       |     | Andrea Universite |   |
| 1      | 2001         | Modbus/Comfr ID                      | Ú.   | 247      | PLC ID                                           | 1   | Charles High of   | _ |
| ,      | 2002         | Station ID                           | 1    | 25523    | Stations ID                                      | 4   |                   |   |
|        | 2003         | Al = 0/20 mA or 4/20 mA              | ń    | 1        | 0-20 má eller á-20 má                            |     |                   |   |
|        | 2004         | Al - 0% scale                        | -300 | 00 30000 | Minimumskalering (eks 5m skaleres 500)           |     |                   |   |
| 5      | 2005         | Al - 100% scale                      | -300 | 00 30000 | Maksimumskalering (eks: 5m skaleres 500)         | 500 |                   |   |
| 6      | 2006         | AI - Averaging in secs.              | 0    | 60       | Midling i sekunder                               | 0   |                   |   |
| 7      | 2007         | Al - high limit in use               | 0    | t        | Høj grænserelæ i brug                            | 1   |                   |   |
| 8      | 2008         | Al - high limit set point            | -300 | 00 30000 | Høj grænse setpunkt (eks: 0.5m skaleres 50)      | 90  |                   |   |
| 9      | 2009         | Al - high limit delay in secs.       | 0    | 60000    | Haj grænse forsinkelse i sekunder                | 5   |                   |   |
| 10     | 2010         | Al - high limit alarm call           | 0    | 1        | Alarm ved høj grænse i brug                      | 0   |                   |   |
| 11     | 2011         | Al - high alarm limit in use         | 0    | 1        | Høj alarmgrænse i brug                           | 0   |                   |   |
| 12     | 2012         | Al - high alarm limit set point      | -300 | 00 30000 | Høj alarmgrænse setpunkt (eks: 0.5m skaleres 50) | 0   |                   |   |
| 13     | 2013         | Al - high alarm limit delay in secs. | 0    | 60000    | Høj alarmgrænse forsinkelse i sekunder           | 0   |                   |   |
| 14     | 2014         | Al - high alarm limit alarm call     | σ    | T        | Alarm ved høj alarmgrænse                        | o   |                   |   |
| 15     | 2015         | Al - low limit in use                | 0    | 1        | Lav grænserelæ i brug                            | 1   |                   |   |
| 16     | 2016         | Al - low limit set point             | -300 | 00 30000 | Lav grænse setpunkt                              | 10  |                   |   |
| 17     | 2017         | Al - low limit delay in secs.        | 0    | 60000    | Lav grænse forsinkelse i sekunder                | 5   |                   |   |
| 18     | 2018         | Al - fow limit alarm call            | 0    | t        | Alarm ved lav grænse i brug                      | 0   |                   |   |
| 19     | 2019         | AI - low alarm limit in use          | 0    | Ŧ        | Lav alarmgrænse i brug                           | 0   |                   |   |
| 20     | 2020         | Al - low alarm limit set point       | -300 | 00 30000 | Lav alarmgrænse setpunkt (eks: 0.5m skaleres 50) | 0   |                   |   |
| 21     | 2021         | Al - low alarm limit delay in secs.  | 0    | 60000    | Lav alarmgrænse forsinkelse i sekunder           | 0   |                   |   |
| 22     | 2022         | Al - low alarm limit alarm call      | 0    | 1        | Alarm ved lav alarmgrænse                        | 0   |                   |   |
| 23     | 2023         | Al - Label                           |      |          | Navn for Analog Indgang                          | 0   |                   |   |
| 24     | 2033         | Al - High Limit Label                |      |          | Navn for høj grænserelæ                          | ٥   |                   |   |
| 25     | 2043         | Al - Low Limit Label                 |      |          | Navn for lav grænserelæ                          | ø   |                   | ~ |
|        |              |                                      |      |          |                                                  |     |                   |   |

I denne menu kan man få det fulde overblik over alle registre. Her kan man direkte redigere i registre og se online værdier.

Ønsker man at søge specifikke registre kan man anvende filter funktionen. Filterfunktionen kan anvendes både på registernummer, beskrivelse og navn.

Ønsker man at se online- eller input værdier, vælges fanen med "onlineværdier" eller "input registre".

Ønsker man her at filtrere kan man anvende funktionerne "start adresse" eller "filter". Anvender man start adresse findes den ønskede adresse og de efterfølgende 100 registre. Filter funktionen viser den specifikke søgeværdi. Ved ændringer anvendes "genindlæs data" for at opdatere søgefunktionen.

| edoki regist  | e Onine red     | stre linout requ | etre        |          |                 |  |
|---------------|-----------------|------------------|-------------|----------|-----------------|--|
| ltart adresse | (vil lasses 100 | registre): 0     |             |          |                 |  |
|               |                 |                  |             | <u> </u> | Cenindiaes data |  |
| dete sendrin  | 1: 2020-07-1    | 4 12:10:40       |             | 1        |                 |  |
| leer:         |                 |                  |             |          |                 |  |
| Adres         | e Register      | Værdi (s.16)     | Værdi (u32) |          | Vard            |  |
| 0             | 1               | 1                |             | 6        |                 |  |
| t.            | 2               | 0                | T.          | 0.       |                 |  |
| 2             | 3               | 1                |             | r        |                 |  |
| 3             | 4               | 0                | 1           | a        |                 |  |
| 4             | 5               | 12               |             | 12       |                 |  |
| 5             | 6               | 0                | 12          | 0        |                 |  |
|               |                 | 0                |             |          |                 |  |

# Register liste "quick-guide"

Ind- og udgange.

| Analoge indgange            | Signaltype                                                 | UINT32                           | INT32                      | INT32                      | INT32                      | INT32                                       | INT32                                       | INT32                                       |
|-----------------------------|------------------------------------------------------------|----------------------------------|----------------------------|----------------------------|----------------------------|---------------------------------------------|---------------------------------------------|---------------------------------------------|
|                             |                                                            | Status/Alarm                     | Aktuel værdi               | Max i går                  | Høj grænse                 | Høj alarm                                   | Høj grænse                                  | Lav alarm                                   |
| AI 1                        | 0/4-20mA                                                   | Høj grænse 8:0<br>Lav grænse 8:2 | 20                         | 192                        | 22                         | 2011                                        | 24                                          | 2019                                        |
|                             |                                                            |                                  |                            |                            |                            |                                             |                                             |                                             |
| Digitale indgange           | Signaltype                                                 | UINT32                           | UINT32                     | UINT32                     | UINT32                     | UINT32                                      | UINT32                                      | UINT32                                      |
|                             |                                                            |                                  |                            |                            |                            |                                             |                                             |                                             |
|                             |                                                            | Status / Alarm                   | Total pulser               | I dag pulser               | l går pulser               | Driftstid total                             | Driftstid i dag                             | Driftstid i går                             |
| DI 1                        | "lav" < 5V.<br>"høj" > 12V.                                | Status / Alarm<br>4:0            | Total pulser<br>500        | I dag pulser<br>600        | l går pulser<br>700        | Driftstid total                             | Driftstid i dag<br>650                      | Driftstid i går<br>750                      |
| DI 1<br>DI 2                | "lav" < 5V.<br>"høj" > 12V.<br>"lav" < 5V.<br>"høj" > 12V. | Status / Alarm<br>4:0<br>4:1     | Total pulser<br>500<br>502 | l dag pulser<br>600<br>602 | l går pulser<br>700<br>702 | Driftstid total<br>550<br>552               | Driftstid i dag<br>650<br>652               | Driftstid i går<br>750<br>752               |
| DI 1<br>DI 2<br>Beskrivelse | "lav" < 5V.<br>"høj" > 12V.<br>"lav" < 5V.<br>"høj" > 12V. | Status / Alarm<br>4:0<br>4:1     | Total pulser<br>500<br>502 | l dag pulser<br>600<br>602 | l går pulser<br>700<br>702 | Driftstid total<br>550<br>552<br>(Sekunder) | Driftstid i dag<br>650<br>652<br>(Sekunder) | Driftstid i går<br>750<br>752<br>(Sekunder) |

| Digitale udgange | Signaltype    | UINT32               | UINT32       | UINT32       | UINT32       | UINT32          | UINT32          | UINT32          |
|------------------|---------------|----------------------|--------------|--------------|--------------|-----------------|-----------------|-----------------|
|                  |               | Status /<br>Kommando | Total pulser | l dag pulser | l går pulser | Driftstid total | Driftstid i dag | Driftstid i går |
| DO 1             | Relæ maks. 2A | 2:3                  | 804          | 904          | 1004         | 854             | 954             | 1054            |
| DO 2             | Relæ maks. 2A | 2:4                  | 806          | 906          | 1006         | 856             | 956             | 1056            |
| Beskrivelse      |               |                      |              |              |              | (Sekunder)      | (Sekunder)      | (Sekunder)      |

| Pumpe       | Signaltype                | UINT32              | UINT32                 | UINT32                 | UINT32                 | UINT32          | UINT32          | UINT32          |
|-------------|---------------------------|---------------------|------------------------|------------------------|------------------------|-----------------|-----------------|-----------------|
|             |                           | Status / Kommando   | Antal starter<br>Total | Antal starter<br>I dag | Antal starter I<br>går | Driftstid total | Driftstid i dag | Driftstid i går |
| Pumpe       | Relæ maks. 12A<br>(Pumpe) | 70                  | 100                    | 128                    | 156                    | 108             | 136             | 164             |
| Beskrivelse |                           | Se "liste Pumpeord" |                        |                        |                        | (Sekunder)      | (Sekunder)      | (Sekunder)      |

#### Pumpestyring.

| Tid / Dato | UINT32 | System<br>information | UINT32 | System information | UINT16 | System information      | STR20/32 |
|------------|--------|-----------------------|--------|--------------------|--------|-------------------------|----------|
| Sekunder   | 80     | ld number             | 0      | TCP-port           | 2566   | Navn                    | 2844     |
| Minutter   | 82     | GSM-signal            | 94     | GPRS-timeout       | 2564   | Forsyningsselskab       | 2854     |
| Timer      | 84     | IP-Addresse           | 2564   |                    |        | Geografisk<br>placering | 2870     |
| Dag        | 86     |                       |        |                    |        | APN                     | 2548     |
| Måned      | 88     |                       |        |                    |        |                         |          |
| År         | 90     |                       |        |                    |        |                         |          |

| Niveau       | Funktion | UINT32      |  |
|--------------|----------|-------------|--|
|              |          | Set-punkter |  |
| Start niveau | Start    | 50          |  |
| Stop niveau  | Stop     | 54          |  |

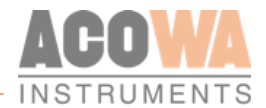

| Pumpestyring | UINT32                                                                                   | UINT32                                                                                                    | INT32         | UINT32                                              | UINT32                                         | UINT32                                         | UINT32                                          | UINT32                                          | UINT32                                                       |
|--------------|------------------------------------------------------------------------------------------|----------------------------------------------------------------------------------------------------|---------------|-----------------------------------------------------|------------------------------------------------|------------------------------------------------|-------------------------------------------------|-------------------------------------------------|--------------------------------------------------------------|
|              | Strøm                                                                                    | Min strøm                                                                                                    | Seneste drift | Seneste<br>kapacitet                                | Udløbs flow                                    | Indløbsflow                                    | Mængde<br>total                                 | Mængde i<br>dag                                 | Mængde i<br>går                                              |
| Pumpe        | 26                                                                                       | 44                                                                                                    | 64            | 58                                                  | 78                                             | 226                                            | 116                                             | 144                                             | 172                                                          |
| Beskrivelse  | Ampere<br>forbrug fra<br>Bi-måler,<br>Spole eller<br>omformer<br>(Amp. med 1<br>decimal) | Lav strøm<br>grænse<br>(Amp. med<br>1 decimal)<br>"Hvis lav<br>strøm ikke<br>overstiges,<br>kommer der<br>startfejl efter<br>60 sek." | (Sekunder)    | Kalkuleret<br>kapacitet<br>(L/s med 2<br>decimaler) | Kalkuleret<br>flow<br>(L/s med 2<br>decimaler) | Kalkuleret<br>flow<br>(L/s med 2<br>decimaler) | Kalkuleret<br>mængde<br>(m³ med 2<br>decimaler) | Kalkuleret<br>mængde<br>(m³ med 2<br>decimaler) | Kalkuleret<br>mængde<br>(m <sup>3</sup> med 2<br>decimaler)) |

#### Eksterne målere.

| Eksterne målere | UINT32                          | UINT32                          | UINT32                          |  |
|-----------------|---------------------------------|---------------------------------|---------------------------------|--|
|                 | Total                           | l går                           | Idag                            |  |
| Nedbørsmåler    | 256                             | 258                             | 260                             |  |
| Beskrivelse     | (0,2 mm pr. puls med 1 decimal) | (0,2 mm pr. puls med 1 decimal) | (0,2 mm pr. puls med 1 decimal) |  |

### Alarmer og advarsler.

| Pumpeord: Register 70                                                        | Status | Advarsel | Alarm |
|------------------------------------------------------------------------------|--------|----------|-------|
| Bit 0: Pumpe startet                                                         | V      |          |       |
| Bit 1: Pumpe fejlramt                                                        |        |          | V     |
| Bit 2: Pumpe fejlramt klixon                                                 |        |          | V     |
| Bit 3: Pumpe ude af auto (Omskifter)                                         |        |          | V     |
| Bit 4: Pumpe fejlramt (drift signal ikke opnået)                             |        |          | V     |
| Bit 5: Intern                                                                |        |          |       |
| Bit 6: Pumpe advarsel lang driftstid (tid > total tid / total starter x 1,5) |        | V        |       |
| Bit 7: Intern                                                                |        |          |       |
| Bit 8: Intern                                                                |        |          |       |
| Bit 9: Pumpe fejlramt og højvandsvippe                                       |        |          | V     |
| Bit 10: Pumpe fejlramt og højt niveau                                        |        |          | V     |
| Bit 11: Pumpe startet via højvandsvippe                                      | V      |          |       |
| Bit 12: Pumpe tilbagestoppet                                                 | V      |          |       |
| Bit 13: Pumpe fejlramt gentagende gange (Skal resettes)                      |        |          | V     |
| Bit 14: Pumpe ude af auto                                                    | V      |          |       |
| Bit 15: Pumpe tilbagestoppet via panel eller SRO                             | V      |          |       |
| Bit 16: Pumpe i manuel fra SRO                                               | ٧      |          |       |
| Bit 17: Pumpe startet manuelt fra SRO (Kræver bit 16=1)                      | V      |          |       |
| Bit 18: Stop manuel drift                                                    | V      |          |       |

### Brugermanual

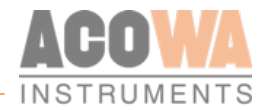

| PUMA status: Register 92                   | Status | Advarsel | Alarm |
|--------------------------------------------|--------|----------|-------|
| Bit 0: Nødstyring Aktiv                    | V      |          |       |
| Bit 1: Intern                              | V      |          |       |
| Bit 2: Spændingssvigt                      |        |          | V     |
| Bit 3: Intern                              |        |          |       |
| Bit 4: Pumpe fejl og højtvand              |        |          | V     |
| Bit 5: Intern                              |        |          |       |
| Bit 6: 230 V svigt                         |        |          | V     |
| Bit 7: Sondefejl                           |        |          | V     |
| Bit 8: Pumpe i drift                       | V      |          |       |
| Bit 9: Intern                              |        |          |       |
| Bit 10: Intern                             |        |          |       |
| Bit 11: Alarm i styring                    |        |          | V     |
| Bit 12: Lækage advarsel                    |        | V        |       |
| Bit 13: Pumpe kapacitet mangler opdatering |        | ν        |       |
| Bit 14: Intern                             |        |          |       |
| Bit 15: Intern                             |        |          |       |
| Bit 16: Intern                             |        |          |       |
| Bit 17: Intern                             |        |          |       |
| Bit 18: Intern                             |        |          |       |
| Bit 19: Intern                             |        |          |       |
| Bit 20: Tilbagestyring                     | V      |          |       |
| Bit 21: Intern                             |        |          |       |
| Bit 22: Intern                             |        |          |       |
| Bit 23: Intern                             |        |          |       |
| Bit 24: Intern                             |        |          |       |
| Bit 25: Venter på dybdepumpning            | V      |          |       |
| Bit 26: Højvandsvippe                      |        |          | V     |

# FREMTIDSSIKRET INSTRUMENTERING

Missionen for ACOWA Instruments er at levered alitetsprodukter til instrumentering baseret på den nyeste teknologi samt udstyret med avancerede og gennemtestede funktioner.

# Udvikling i høj fart

Vælger du ACOWA Instruments, vælger du et fremtidssikret produkt.

Vores dygtige udviklere har konstant fingeren pa-pulsen og sørger for, at alle produkter, der bærer navnet ACOWA Instruments, er blandt de bedste på markedet.

# Dansk fra inderst til yderst

Alle ACOWA's produkter er både udviklet og produceret i Danmark, såvel hardware som software. Al udvikling foregår desuden i tæt dialog med vores kunder

Copyrights © All Rights Reserved ACOWA Intruments 2022

ACOWA INSTRUMENTS INDUSTRIVEJ 10, 8305 SAMSØ TLF.: +45 72 21 79 79 INFO@ACOWA.DK · WWW.ACOWA.DK

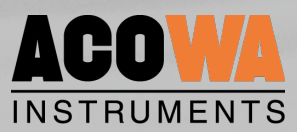